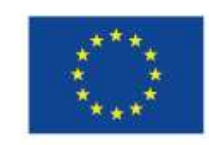

EVROPSKÁ UNIE Evropské strukturální a investiční fondy Operační program Výzkum, vývoj a vzdělávání

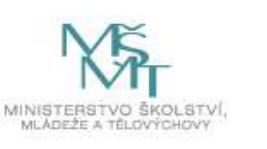

# KULATÝ STŮL PO PRAXI 15.4.2021 15.00 Mgr. Martina Oulehlová, Ph.D. Doc. RNDr. Barbora Mieslerová, Ph.D. Katedra botaniky PřF UPOL

Zkvalitňování přípravy budoucích učitelů na Univerzitě Palackéhov Olomouci cz.02.3.68/0.0/0.0/19 068/0015922

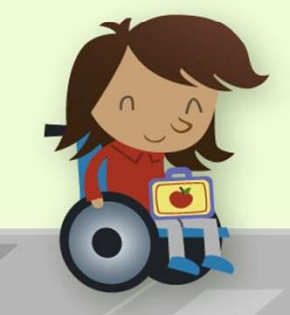

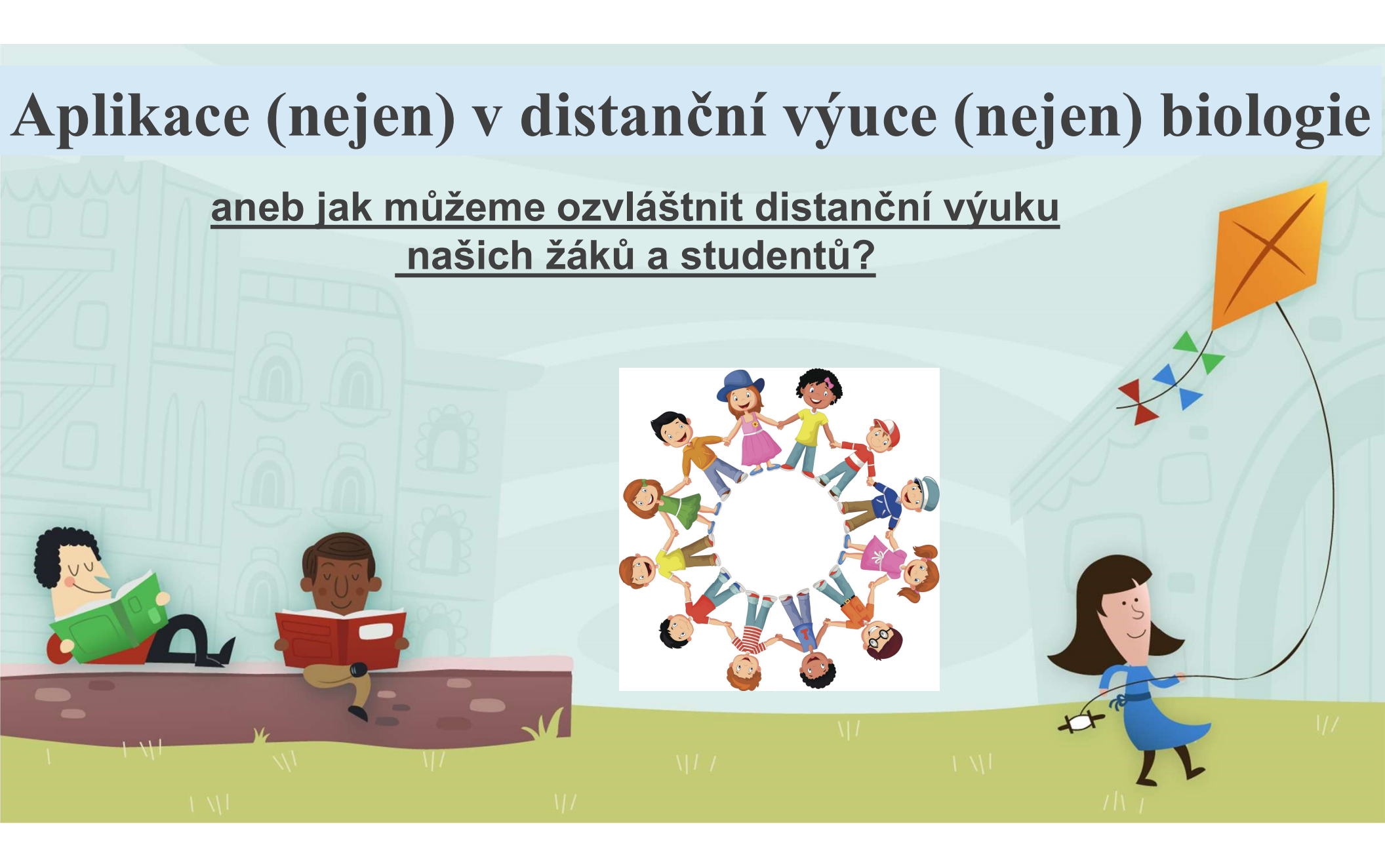

Choose your account type

Already have an account? Log in

Who will you play Kahoot! with most often?

Ð

Personal

m

Students

R

Professional

Ъ

Other

2

Student

R

Colleagues or

clients

 $\square$ 

Teacher

20

Friends and

family

## Kahoot – jak na to?

Hry v Kahoot můžeme využít k zopakovaní učiva, pro zpestření a k aktivizaci žáků v distanční i v prezenční výuce.

### 1) Použijeme internetový nástroj www.kahoot.com

Kahoot! | Learning games | Make learning awesome!

2) Sign up  $\rightarrow$  Personal  $\rightarrow$  s kým nejvíce hrajete hru kahoot? (Students)  $\rightarrow$  Create a username (6-20 znaků jen z písmen číslic a podtržítka)  $\rightarrow$ vyplníme email a heslo a potvrdíme Create  $\rightarrow$ vybereme free verzi kahoot.

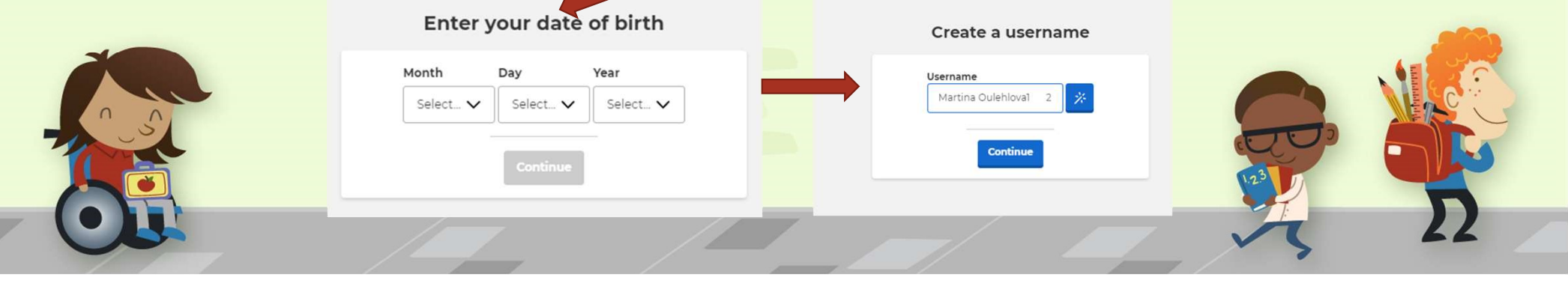

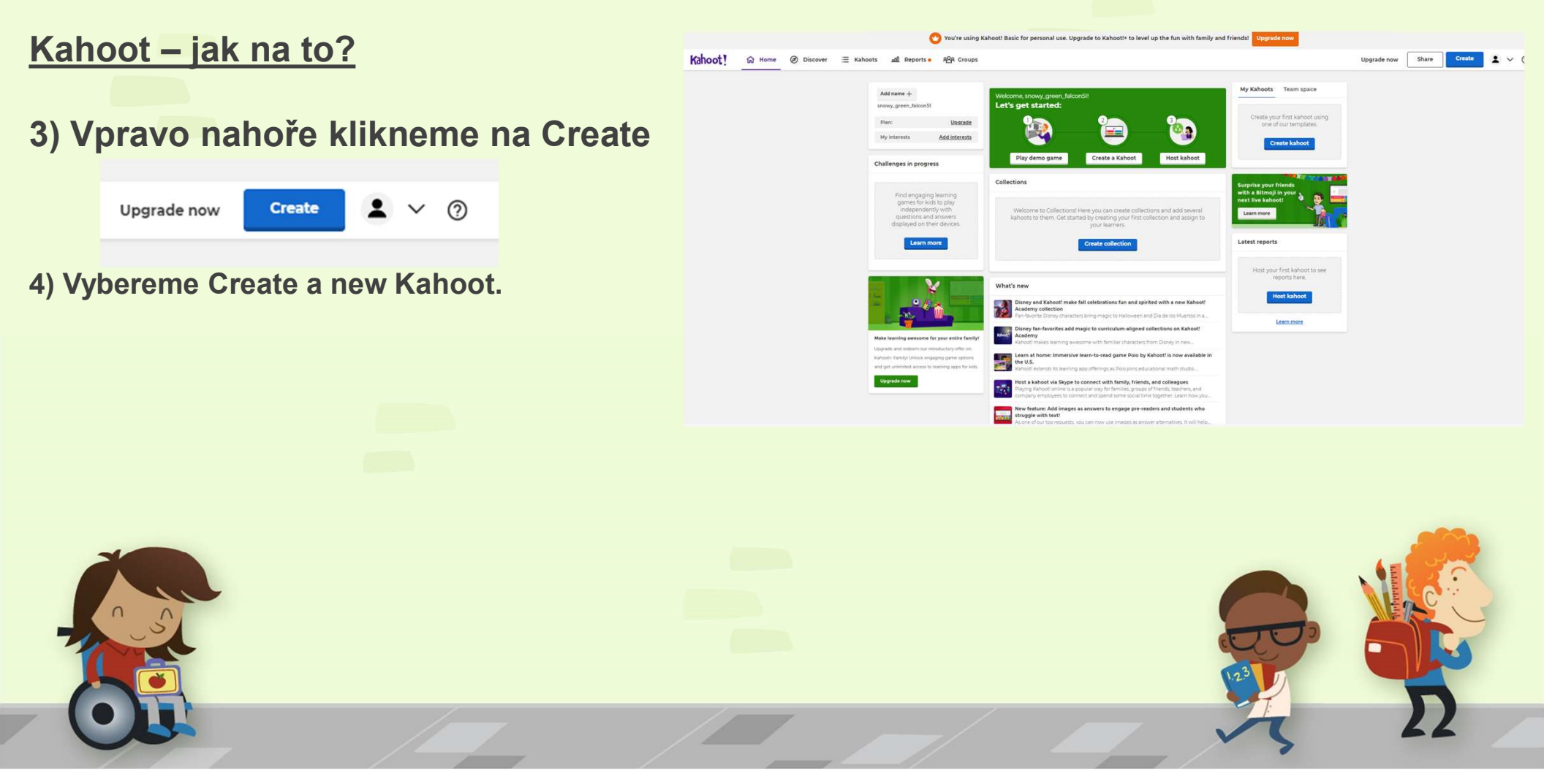

## Kahoot - jak na to?

5) Tvoříme jednotlivé otázky vždy tak, že vybereme typ otázky - Quiz, True or false, atd.

6) Vždy jsou 4 možnosti, zatrhneme správnou odpověď nebo označíme True or false.

7) Vytvoříme postupně další otázky pomocí Add question. Takto postupujeme až vytvoříme potřebný počet otázek.

8) Když máme hotovo potvrdíme tlačítkem DONE.

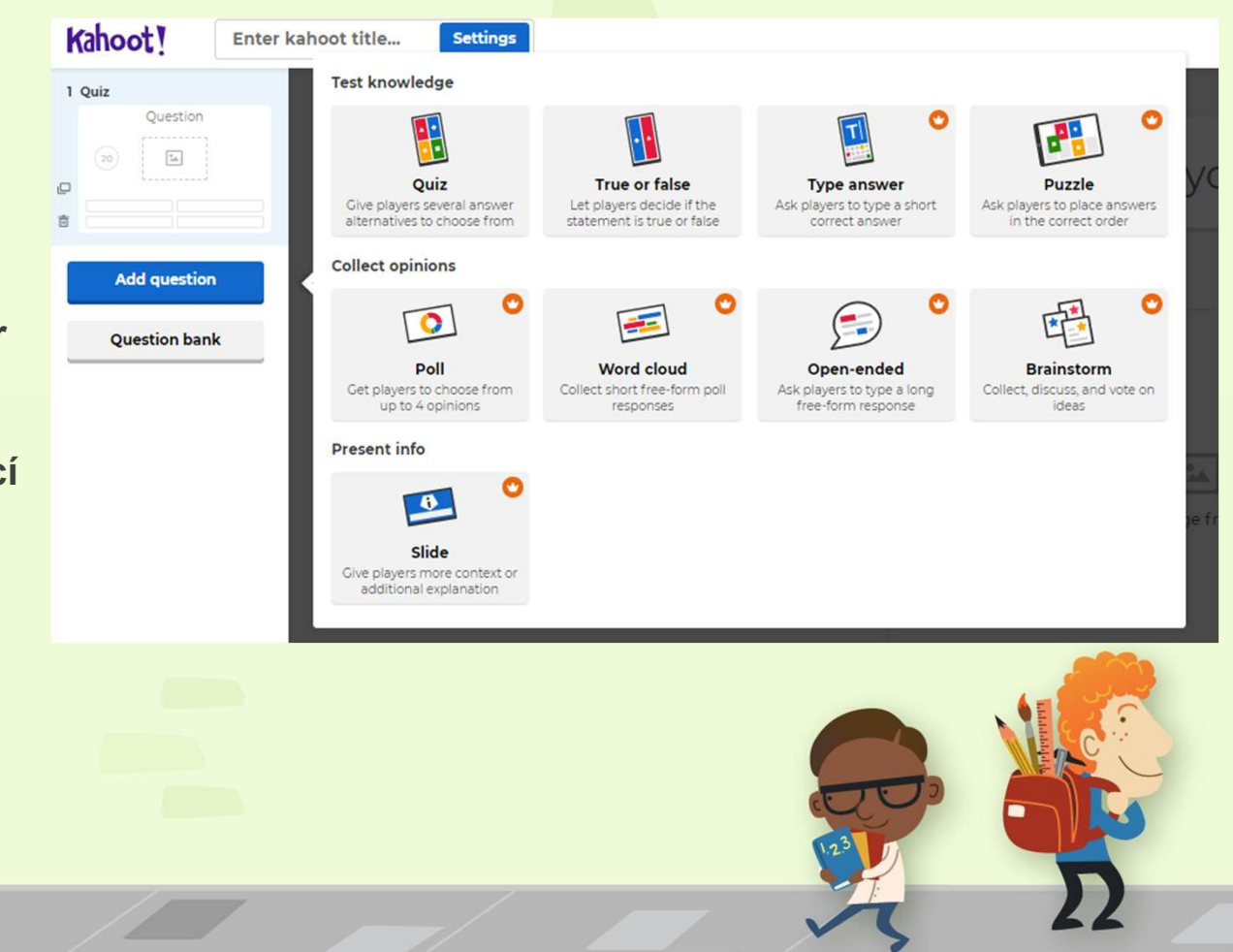

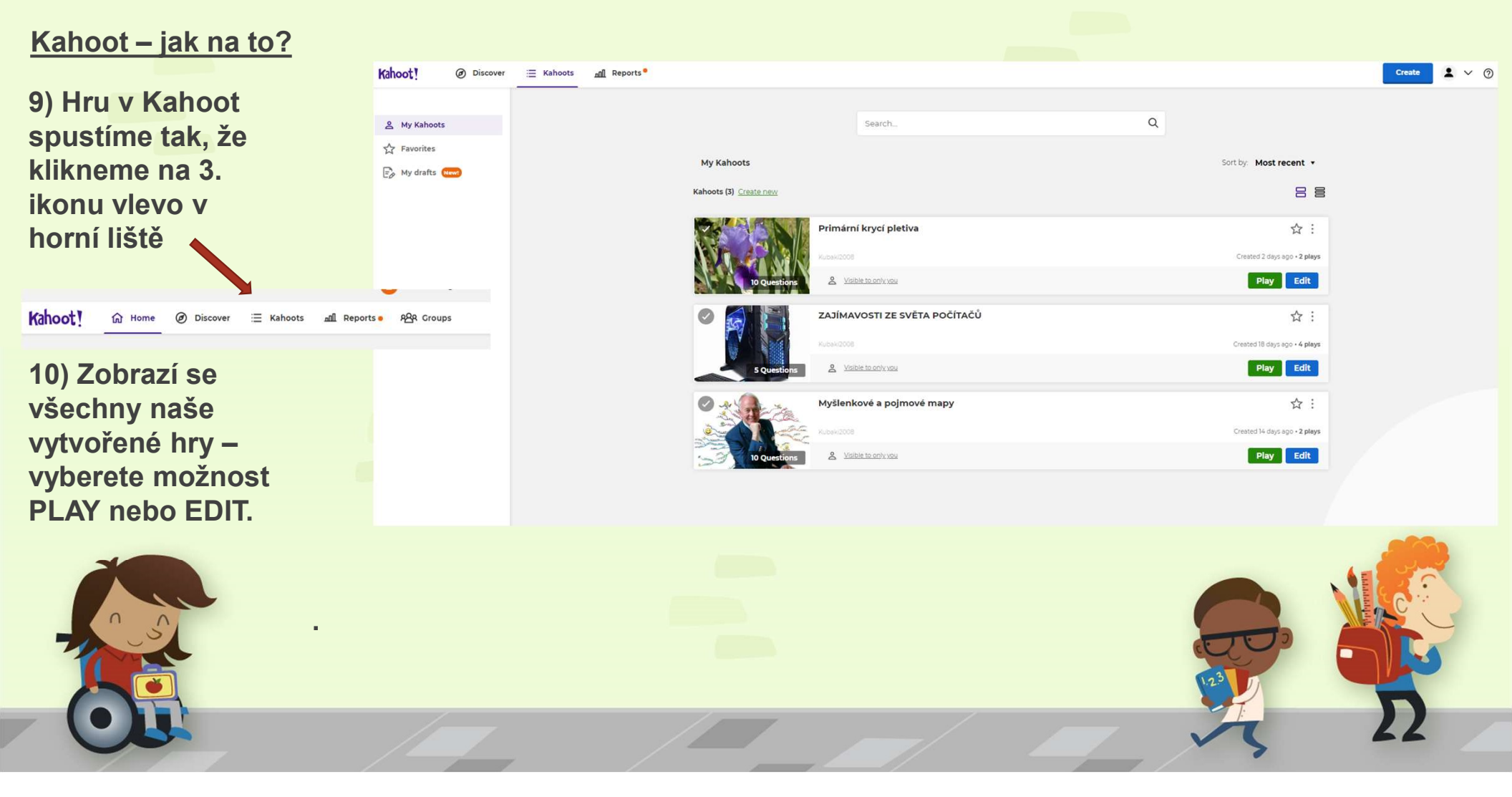

### Kahoot – jak na to?

11) Hru můžeme hrát buď s virtuální třídou → VYBEREME HOST → vybereme CLASSIC mód hry (1 žák)
 → následně je vygenerován PIN, který zadají žáci v mobilním telefonu na stránkách www.kahoot.it

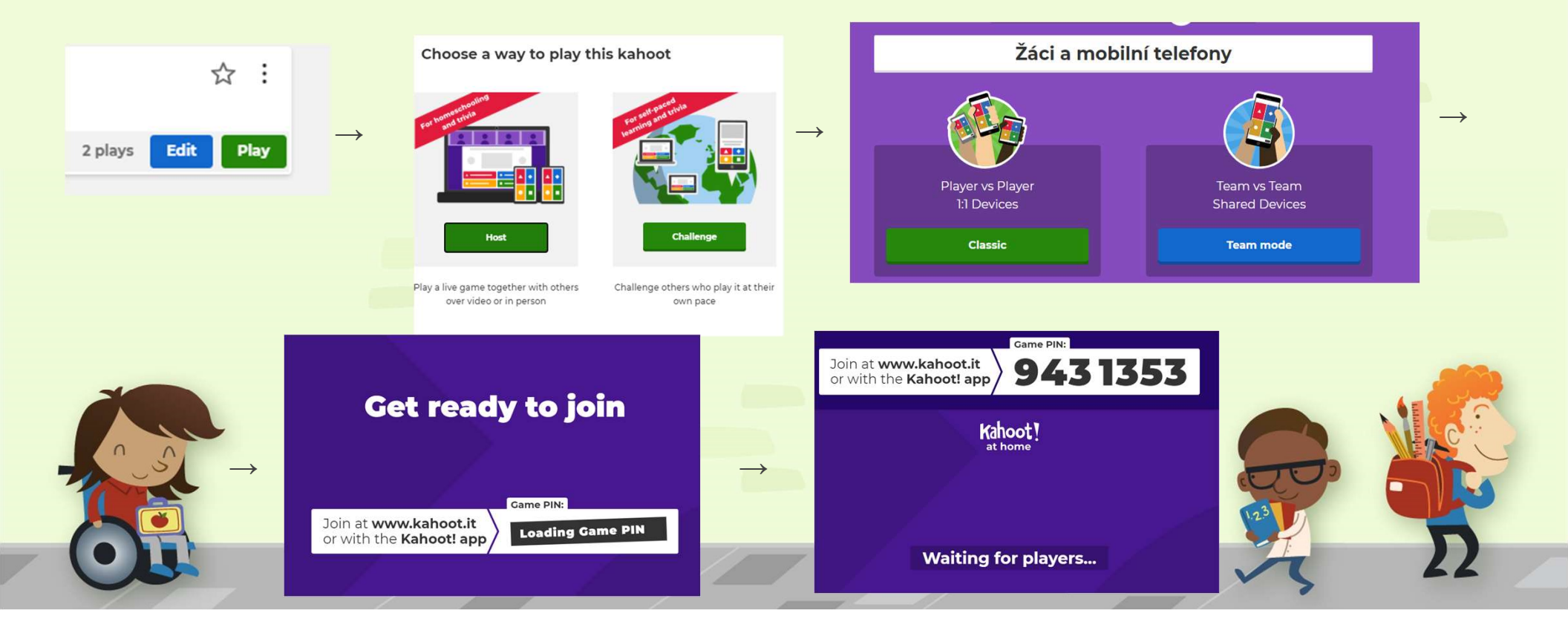

### Kahoot – jak na to?

12) Nebo mohou žáci hru hrát individuálně  $\rightarrow$  VYBEREME CHALLENGE  $\rightarrow$  nastavíme do kdy si mají žáci hru zahrát a výhoda je, že můžeme vypnout časový limit na odpověď

→ vybereme CREATE → zkopírujeme URL odkaz a vložíme žákům do chatu ke schůzce v MS Teams nebo v jiné platformě, žáci si odkaz otevřou a mohou samostatně pracovat.

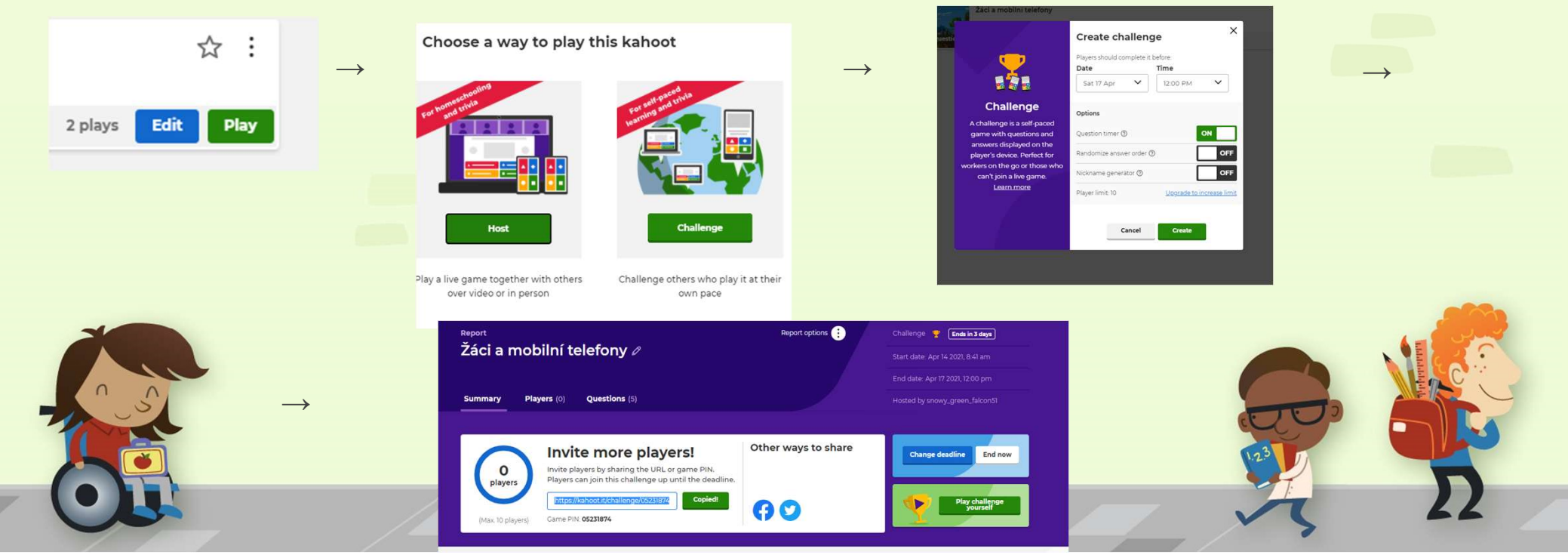

### Kahoot – jak na to?

- Hry v Kahoot můžeme využít k zopakovaní učiva, pro zpestření a k aktivizaci žáků v distanční i v prezenční výuce.
- U Kahoot ve free verzi je nevýhoda, že můžeme využít pouze otázky typu "True or false" nebo "Quiz", ostatní jsou zpoplatněné.
- Některým žákům může vadit časový limit nebo bodování otázek lze regulovat v nastavení.
- Zajímavý článek včetně zkušeností pedagoga s aplikací v běžné vyučovací hodině si můžete přečíst zde: Kahoot! – multiplatformní online odpovídač (rvp.cz)

## VYTVOŘENÍ MÍSTNOSTÍ V MS TEAMS – SKUPINOVÁ PRÁCE

- zde je vhodné použít žhavé diskusní téma, které nastartuje potřebu komunikace členů ve skupině např. "kontroverzní téma", články k diskusi atd.
- počet členů v místnosti přizpůsobíme celkovému počtu účastníků

NAŠE DISKUZNÍ TÉMA ROZPOUTÁME POMOCÍ TZV. STARTERU (NEDOKONČENÁ VĚTA): V DISTANČNÍ VÝUCE MŮŽEME LÉPE UDRŽET POZORNOST ŽÁKŮ, KDYŽ.

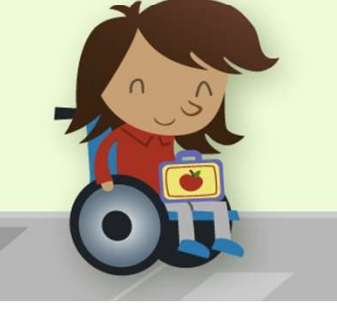

každá skupina uvede alespoň
3 a více svých zkušeností,
názorů nebo představ, jak by to
mohlo fungovat .....

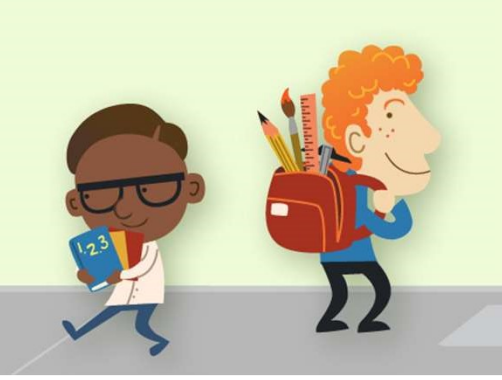

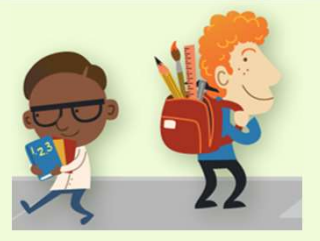

VYTVOŘENÍ MÍSTNOSTÍ V MS TEAMS – SKUPINOVÁ PRÁCE

1) Podrobný návod, jak vytvořit skupinové místnosti v MS Teams najdete zde: Vytváření a správa skupinových místností během schůzek třídy (microsoft.com)

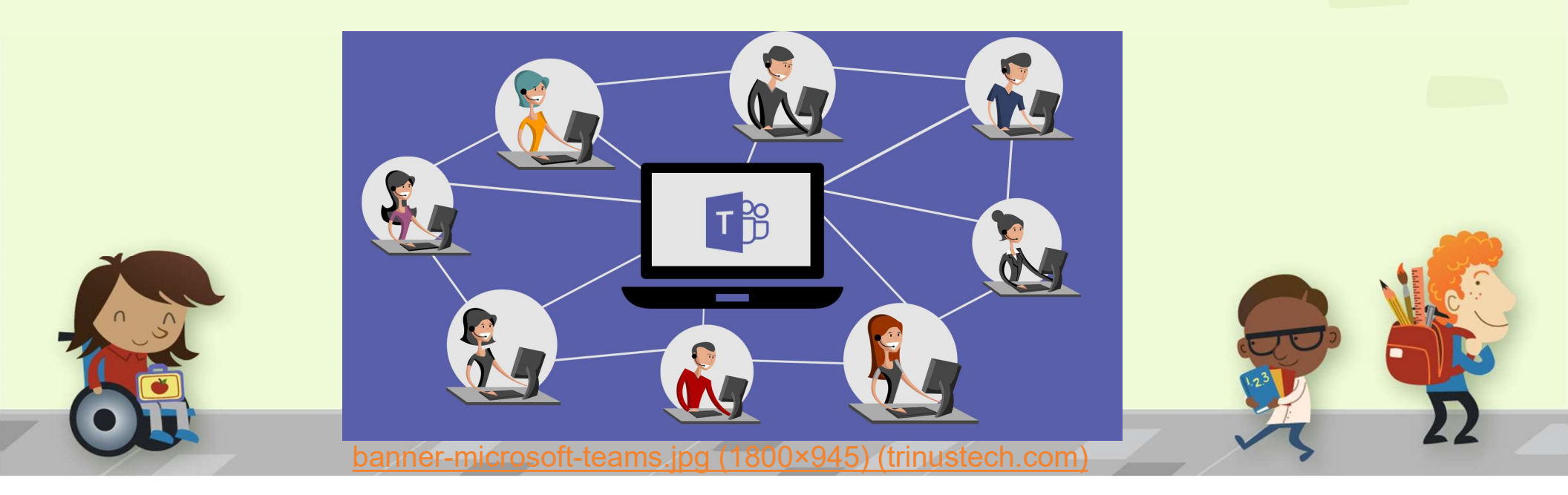

## <u>VYTVOŘENÍ MÍSTNOSTÍ</u> <u>V MS TEAMS</u> <u>= SKUPINOVÁ PRÁCE</u>

 Schůzku zahájíme buď připojením z kalendáře nebo pomocí tlačítka sejít se hned.
 Skupinovou práci využijeme pro diskuzi na zadané téma ve skupinách. Posluchače dopředu seznámíme s tím jaké výstupy diskuze od jednotlivých skupin očekáváme.

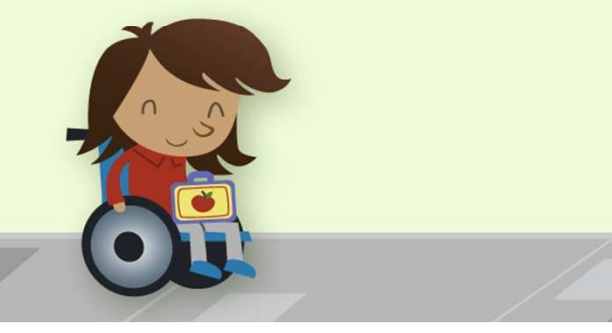

#### Vytváření skupinových místností

 Připojte se ke své naplánované schůzce a počkejte, až se připojí i studenti. Vaše schůzka se otevře v samostatném okně.

Důležité informace: Jestliže chcete vytvářet skupinové místnosti, zajistěte, abyste se ke schůzce připojili z desktopové aplikace Teams (Windows nebo Mac).

- Až se studenti připojí a vy se rozhodnete je rozdělit, vyberte z ovládacích prvků schůzky možnost Skupinové místnosti.
- Z rozevírací nabídky si vyberte, kolik místností chcete vytvořit.
- Vyberte si, jestli chcete nechat aplikaci Teams, aby studenty rozdělila do místností Automaticky, nebo jestli je chcete do místností sami rozdělit Manuálně.
- 5. Vyberte Vytvořit místnosti.

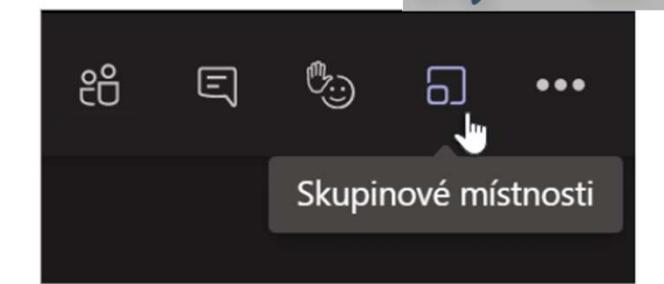

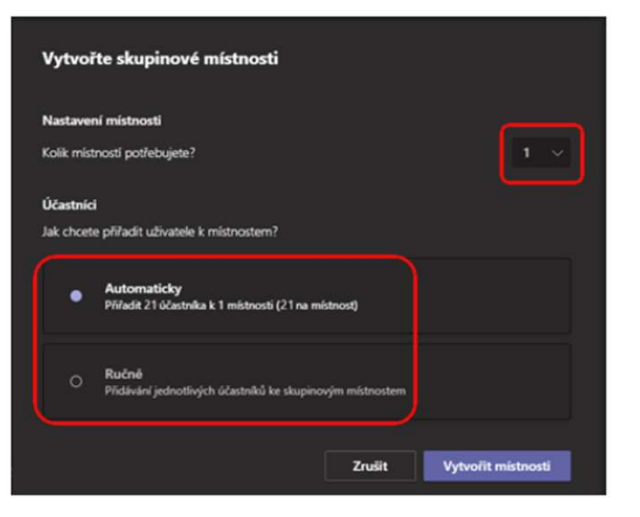

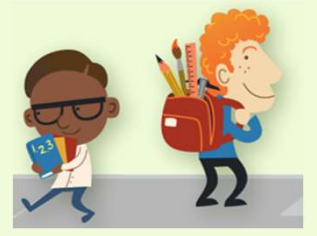

 Účastníky můžeme rozdělit do skupin náhodně (automaticky) nebo na základě znalosti třídního kolektivu přiřadíme účastníky manuálně – to lze praktikovat pouze v menší skupině.

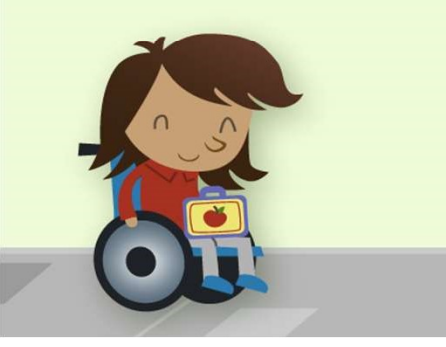

### Rozdělení účastníků do místností

Pokud vyberete možnost **Automaticky**, budou účastníci rovnou přiřazeni do různých skupinových místností.

Jak přidat účastníky do místností manuálně:

- 1. Vyberte Přiřadit účastníky.
- Zvolte studenty, kteří budou zařazeni do stejné skupinové místnosti, tak, že zaškrtnete políčka u jejich jmen.
- Vyberte Přiřadit a pak vyberte místnost pro tyto studenty.
- Opakujte kroky 2 a 3, dokud nebude každý ze třídy přiřazený do místnosti.

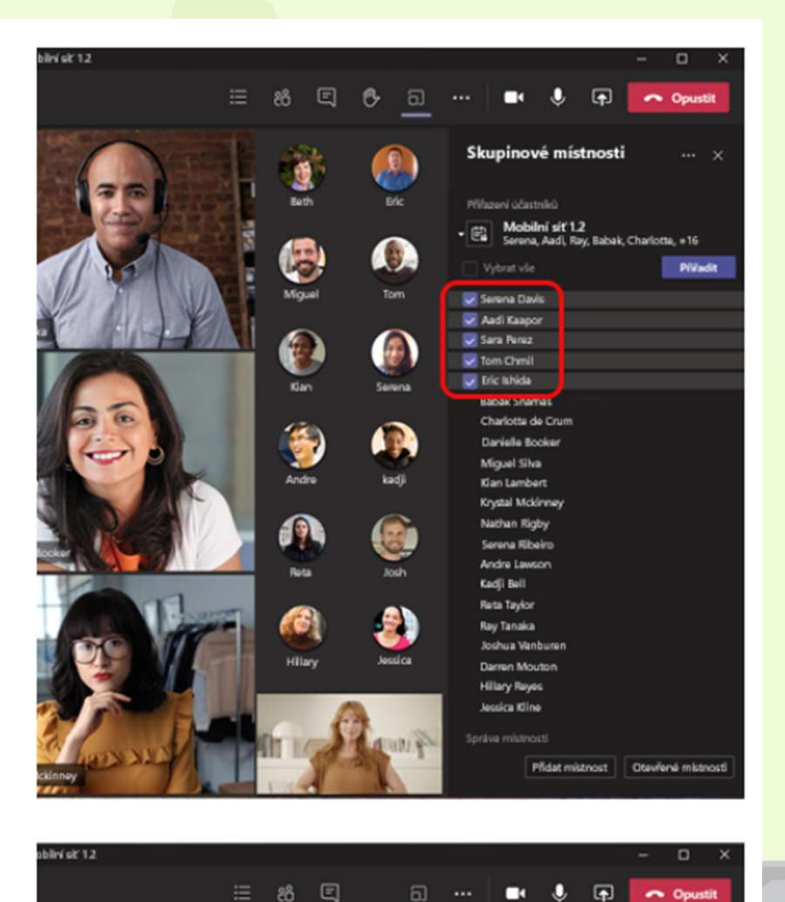

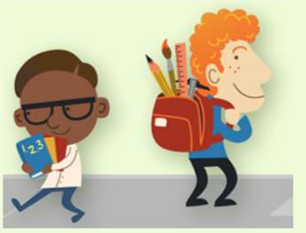

4) Skupinové místnosti můžeme podle potřeby nebo řešených témat přejmenovat.

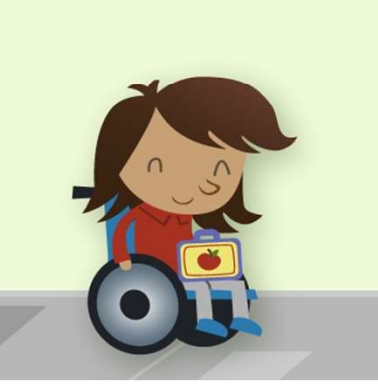

### Přejmenování místností

Zadejte pro skupinové místnosti takové názvy, aby odpovídaly malým skupinám studentů nebo konkrétním projektům.

- Vedle místnosti vyberte Další možnosti \*\*\* a pak Přejmenovat místnost.
- Zadejte nový název místnosti a vyberte Přejmenovat místnost.

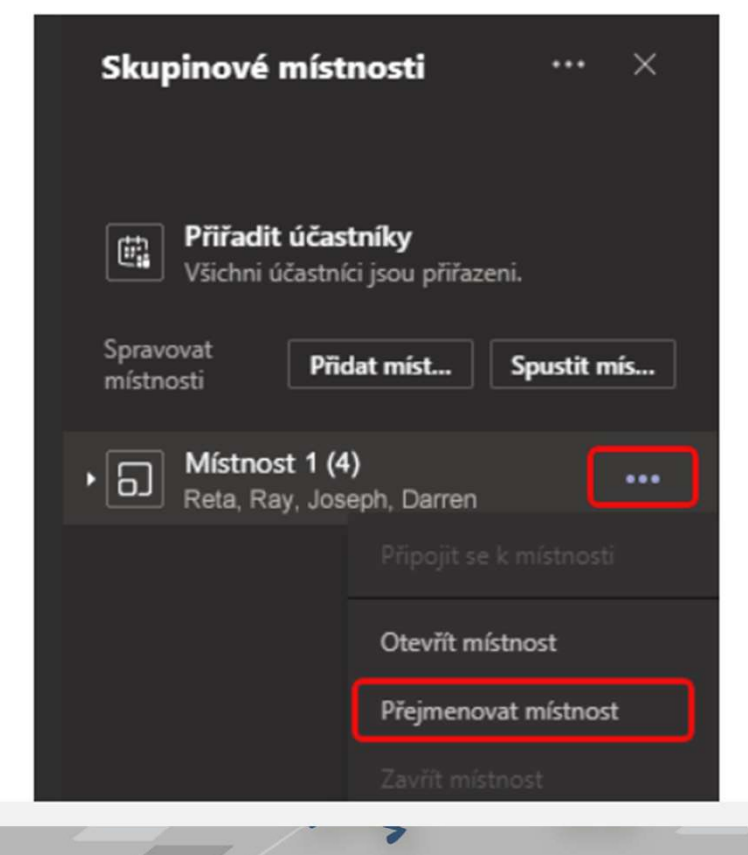

4) Jakmile máme skupinové místnosti vytvořené, můžeme je spustit jednotlivě nebo všechny současně pomocí tlačítka Spustit místnost.

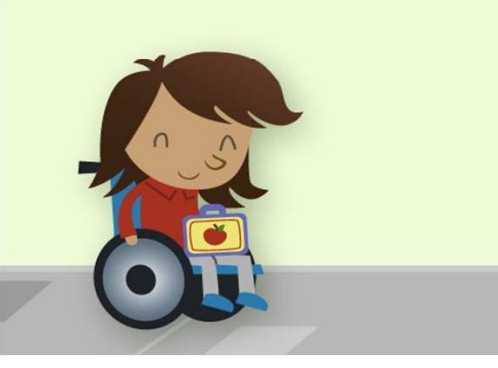

# Spuštění skupinových místností

Jak spustit jednotlivé místnosti:

Vedle místnosti vyberte Další možnosti \*\*\* a pak
 Otevřít místnost.

Jak spustit všechny místnosti naráz:

Vyberte Spustit místnost.

Když se stav místností změní na **Otevřeno**, znamená to, že se úspěšně otevřely.

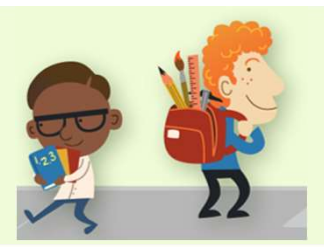

| Skupinové míst                     | nosti … ×                          |
|------------------------------------|------------------------------------|
| Přiřadit účas<br>Všichni účastní   | <b>tníky</b><br>ci jsou přiřazeni. |
| Spravovat<br>místnosti <b>Přid</b> | lat míst Spustit mís               |
| Místnost 1 (4<br>Reta, Ray, José   | ) eph, Darren •••                  |
|                                    |                                    |
|                                    | Otevřít místnost                   |
|                                    | Přejmenovat místnost               |
|                                    |                                    |
|                                    | Odstranit místnost                 |

5) Do skupinové místnosti můžeme vstoupit a případně se zapojit do diskuze nebo poslat do skupin oznámení, kolik času účastníkům zbývá na společnou práci.

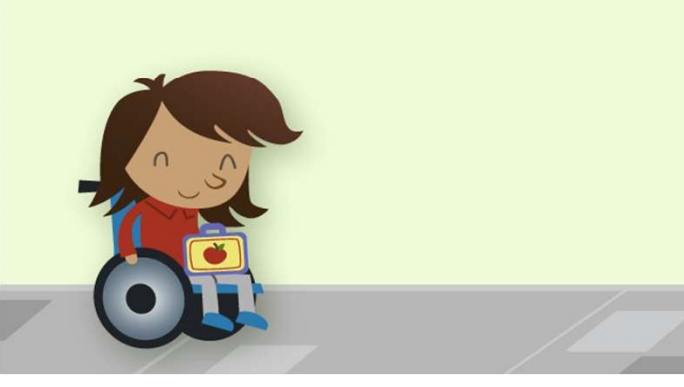

### Připojení ke skupinové místnosti

Když se chcete připojit k místnosti a zkontrolovat, jak práce probíhá:

- Vedle místnosti vyberte Další možnosti ···· a pak Připojit se do místnosti.
- Až budete chtít ze skupinové místnosti odejít, abyste se vrátili do hlavní schůzky, vyberte možnost pro návrat.

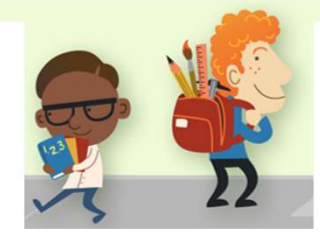

#### Odeslání oznámení do skupinových místností

Jakmile skupinové místnosti spustíte, můžete do nich posílat oznámení o zbývajícím čase nebo různé výzvy.

- Vyberte Další možnosti \*\*\* > Odeslat oznámení.
- 2. Zadejte text svého oznámení a vyberte Odeslat.
- Studenti dostanou do chatu ve schůzce upozornění, aby se podívali na vaše oznámení.

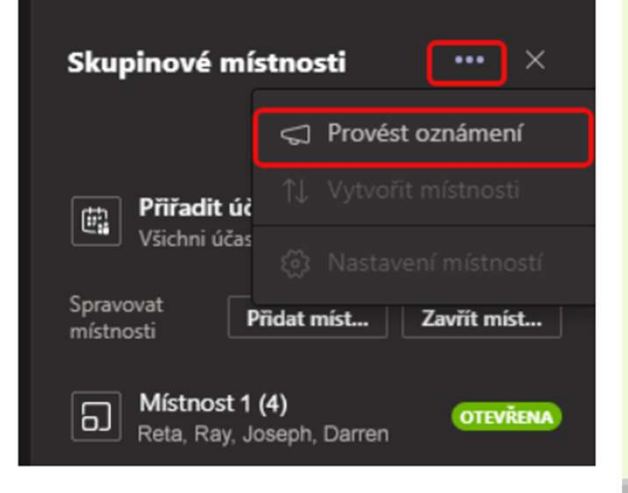

6) Studenty můžeme mezi skupinami libovolně přesouvat, pokud je to potřeba.

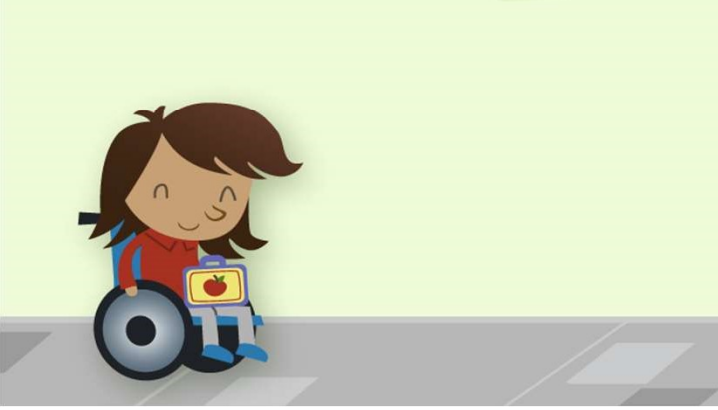

### Změna přiřazení účastníků

Účastníky můžete do jiných skupinových místností přesunout jen jednotlivě.

**Poznámka:** Momentálně můžete účastníky přesunovat pouze v případě, že jsou skupinové místnosti zavřené.

Jak přesouvat účastníky jednotlivě:

- Rozbalte seznam účastníků v rámci libovolné skupinové místnosti.
- Najeďte na jméno studenta a vyberte zaškrtávací políčko, které se objeví.
- Vyberte Další možnosti ···· a pak vyberte skupinovou místnost, kam chcete studenta přesunout.

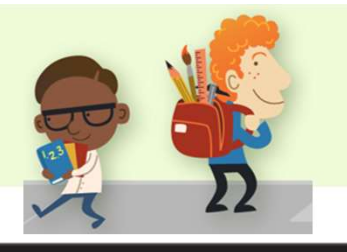

| • 0 M                  | l <b>ístnost 4 (6)</b><br>ata, Ray, Joshua, Darren, Hill | UZAVŘENO |
|------------------------|----------------------------------------------------------|----------|
| Vybra                  | t vše                                                    | _ 🖸      |
| Reta<br>Ray 1<br>Joshi | Mobilní síť 1,2<br>Místnost 1 (5)                        |          |
| Darre<br>Hillar        | Místnost 2 (5)<br>Místnost 3 (5)                         |          |
| Jessi 🗸                | Místnost 4 (6)                                           | ~        |

7) S účastníky ve skupinové místnosti můžeme jako organizátor schůzky chatovat.

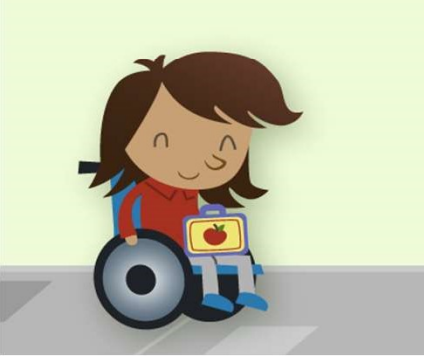

### Chatování s účastníky ve skupinové místnosti

Každá skupinová místnost má k dispozici svůj vlastní chat. Vy i studenti k němu budete moct přejít přes seznam chatů nebo přes možnost **Chat** (přímo ve skupinové místnosti (podobně jako na běžných schůzkách).

- Studenti budou do chatu ve skupinové místnosti přidáni, až se místnost spustí. Až se místnost zavře, z chatu se odeberou.
- Vy budete mít přístup k chatům ve všech skupinových místnostech.
- I po zavření skupinové místnosti budou studenti moct stále zobrazit historii chatu a přejít k jakýmkoli nasdíleným souborům.

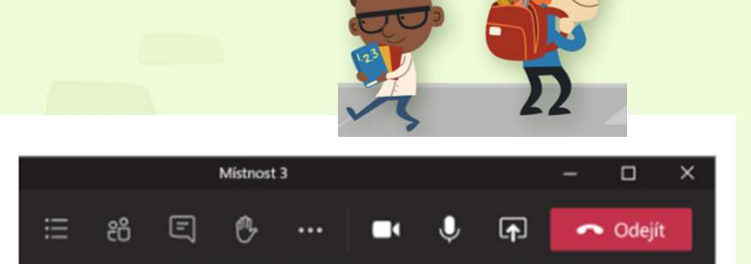

#### Poslední

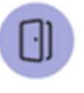

Místnost 1 – Mobilní síť.. 13:58 Babak: Požádal(a) jsem klienta, ab...

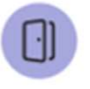

Místnost 2 – Mobilní síť… 13:55 Ano, myslím, že jsou tady i jiné m…

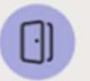

Místnost 3 – Mobilní síť… 9:30 To zní dobře.

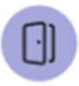

**Místnost 4 – Mobilní síť…** 23.6. Vy: Díky! Hezký víkend

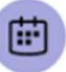

Mobilní síť 1.2 12.6. Ne, myslím, že jsou tady i jiné m...

8) Pokud vznikne v průběhu skupinové práce potřeba, můžeme vytvořit novou diskuzní skupinu.

### Přidání nebo odstranění skupinové místnosti

Postup přidání další skupinové místnosti:

- Vyberte Přidat místnost. Svou novou místnost pojmenujte a potvrďte.
- Podle výše uvedených pokynů přidejte do místnosti účastníky.

Postup odstranění skupinové místnosti:

 Vedle místnosti vyberte Další možnosti \*\*\* a pak Odstranit místnost.

|                                  | <b>P</b>                   |
|----------------------------------|----------------------------|
|                                  | $\mathcal{A}$ $\Omega$     |
| Skupinové místn                  | osti (náhled) … $\times$   |
|                                  |                            |
|                                  |                            |
| Přiřadit účastr                  | níky<br>isou přířazeni     |
|                                  |                            |
| Spravovat<br>místnosti           | fidat míst                 |
|                                  |                            |
| Biologie (0)<br>Tato místnost je | <b>UZAVŘENA</b><br>prázdná |
| Místnost 2 (0)                   |                            |
| Tato místnost je                 | prázdná                    |
|                                  |                            |
|                                  |                            |
|                                  | Přejmenovat místnost       |
|                                  |                            |
|                                  |                            |
|                                  | Odstranit místnost 🛛 🖣     |

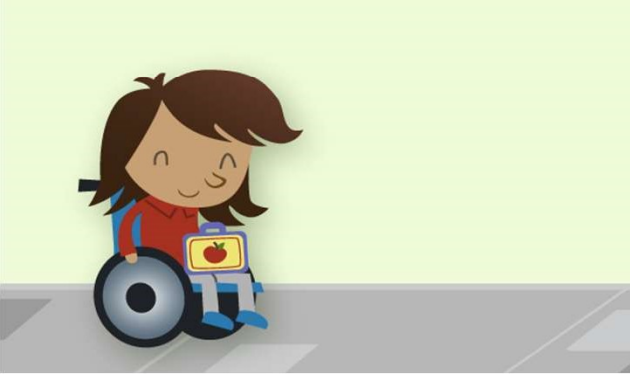

9) Po ukončení diskuze uzavřeme skupinové místnosti a vrátíme účastníky ke společné schůzce, kde probereme výsledky jejich diskuze.

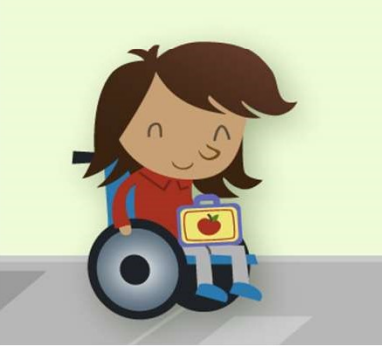

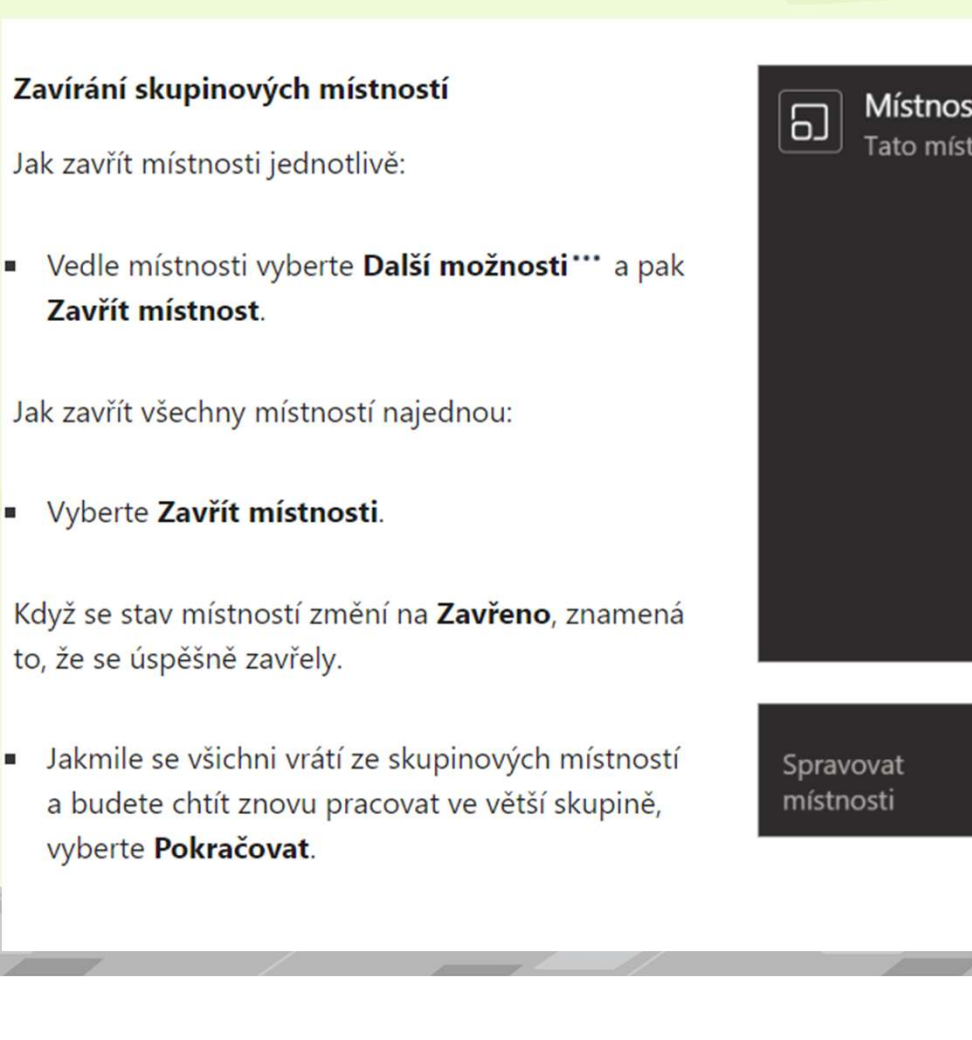

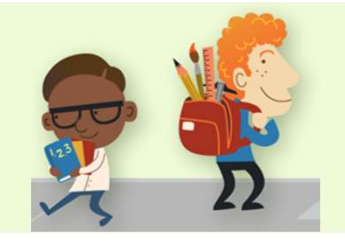

| <b>Místnost 2</b><br>Tato místno | ( <b>0</b> )<br>st je prázdná |
|----------------------------------|-------------------------------|
|                                  | Připojit se k místnosti       |
|                                  |                               |
|                                  | Přejmenovat místnost          |
|                                  | Zavřít místnost               |
|                                  | Odstranit místnost            |
|                                  |                               |
|                                  |                               |
| Spravovat<br>místnosti           | Přidat míst Spustit mís       |
|                                  |                               |

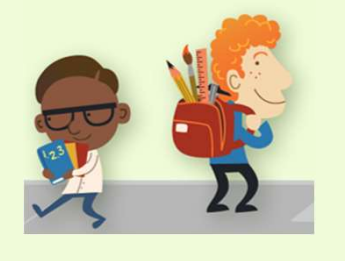

10) Soubory, nahrávky a poznámky z jednotlivých místností se ukládají. Také můžeme změnit automatické nastavení skupinových místností.

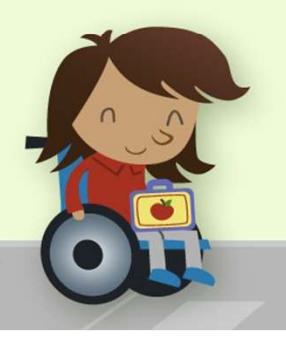

# Ukládání souborů, nahrávek a poznámek ze skupinových místností

K souborům, nahrávkám a poznámkám skupinové místnosti můžete přejít přes její chat. Vy a vaši studenti budete mít přístup k těmto materiálům i po uzavření místnosti, ale studenti nebudou moct chatovat ani přidávat další materiály.

### Úpravy nastavení skupinových místností

Pokud chcete upravit nastavení, vyberte **Další** možnosti<sup>••••</sup> > Nastavení místnosti.

### Automatické nastavení místnosti

Ve výchozím nastavení se studenti do skupinových místností rozdělují automaticky. Pokud chcete toto nastavení změnit, přepněte přepínač **Automaticky přesouvat do otevřených místností** na vypnuto.

Když automatické nastavení vypnete, studentům přijde zpráva s žádostí o připojení ke skupinové místnosti. Bude potřeba, aby před přesunutím vybrali možnost **Připojit se k místnosti**.

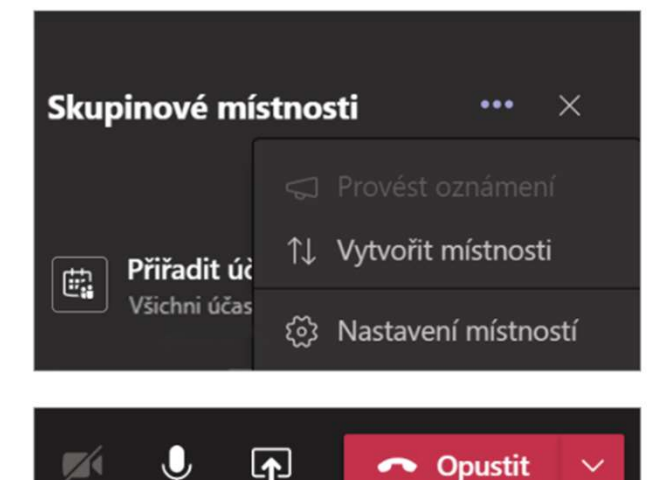

< Nastavení</p>

 Umožnění studentům vrátit se k hlavní schůzce

11) Můžeme v nastavení také umožnit účastníkům návrat k hlavní schůzce – například mají-li hotové výstupy diskuze a vyjasněnou roli mluvčího.

Ve výchozím nastavení je toto nastavení vypnuté. Pokud ho chcete zapnout, přepněte přepínač **Účastníci se můžou vrátit k hlavní schůzce** na zapnuto.

Díky tomu budou studenti moct přejít ze skupinové místnosti zpět do původní schůzky a znovu se připojit k širší diskuzi.

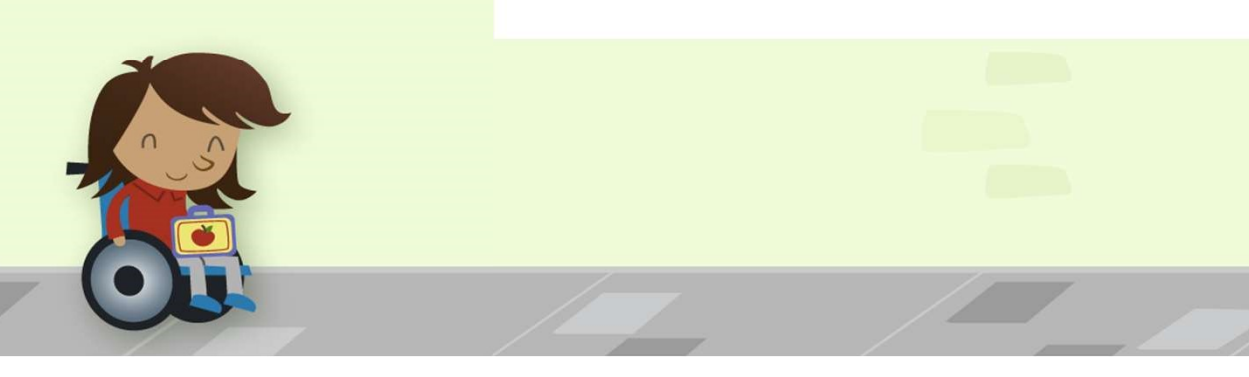

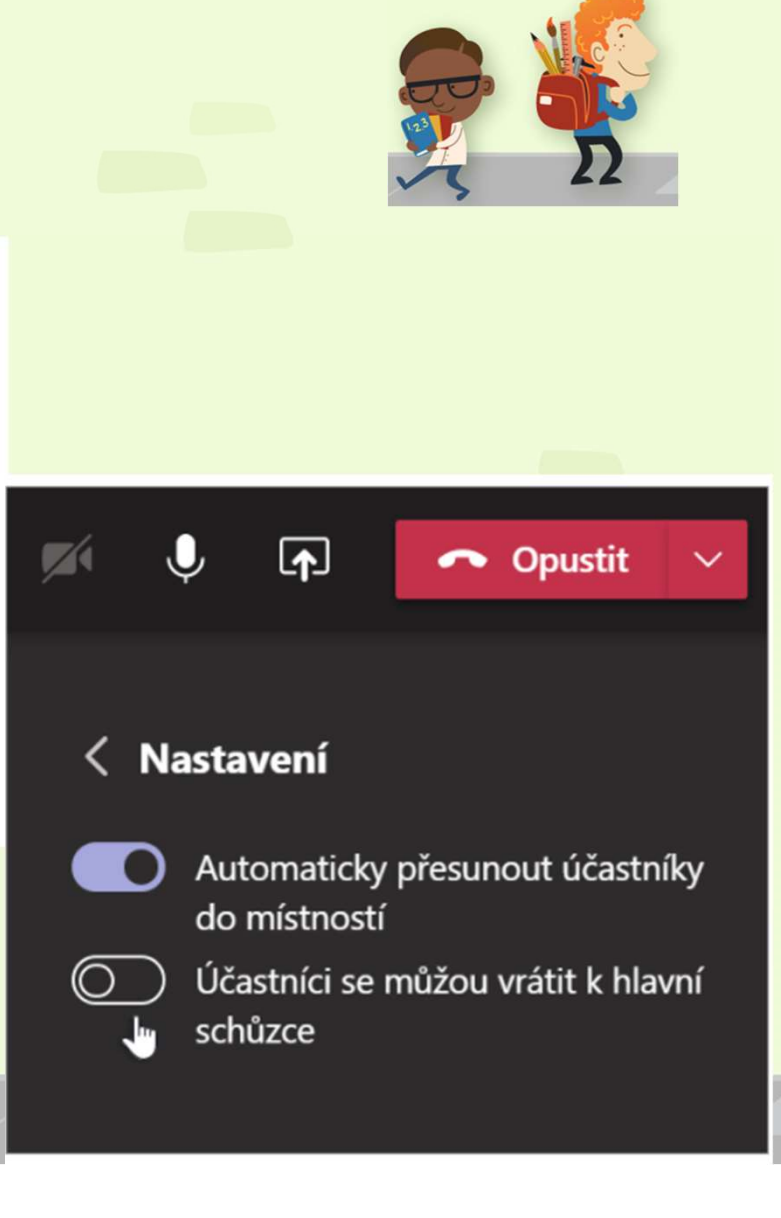

12) Pokud chceme rozpoutat novou diskuzi vytvoříme nové skupinové místnosti od začátku.

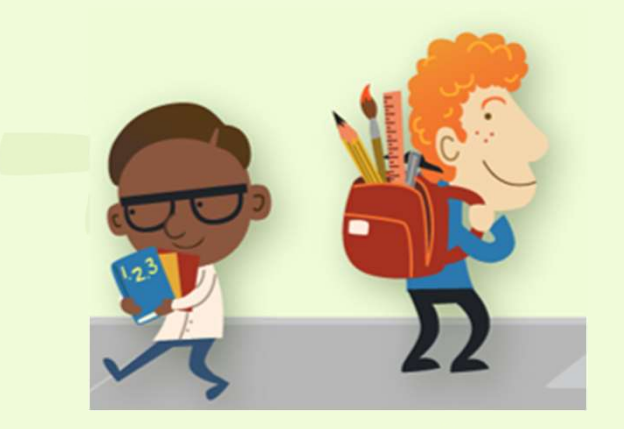

### Opětovné vytváření místností od začátku

Začněte znovu tak, že se vrátíte na začátek postupu skupinových místností a překonfigurujete místnosti a přiřazení.

- Vyberte Další možnosti<sup>\*\*\*</sup> > Opětovně vytvořit místnosti.
- Podle pokynů vytvořte nové skupinové místnosti a přiřaďte studenty.

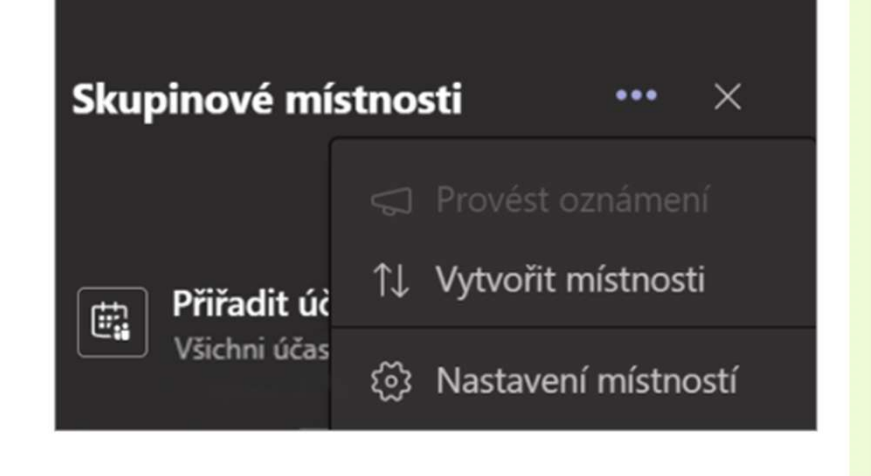

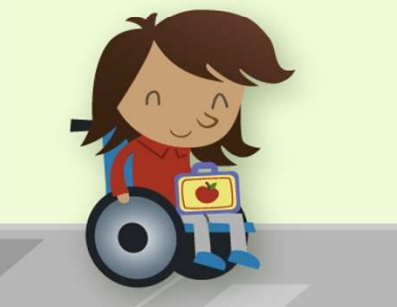

13) Na závěr vyzveme zástupce skupiny účastníků, aby nám přednesli výstupy své skupiny.

K TOMU MŮŽEME EFEKTIVNĚ VYUŽÍT DALŠÍ APLIKACI NEBO NÁSTROJ např. PADLET – POJĎME NA TO ☺

### TIPY PRO ONLINE PRÁCI SE SKUPINAMI:

- BĚHEM DISKUSE MŮŽEME VSTOUPIT DO MÍSTNOSTÍ
- MŮŽEME NAPSAT DO CHATU
- DÁME PŘIMĚŘENĚ DLOUHÝ ČAS K DEBATĚ PODLE SLOŽITOSTI ÚKOLU
- NA KRÁTKÝ BRAINSTORMING STAČÍ 3-5 MINUT

Skupinové místnosti – Breakout Rooms – Tomáš Kubálek – Vysoká škola ekonomická v Praze (vse.cz)

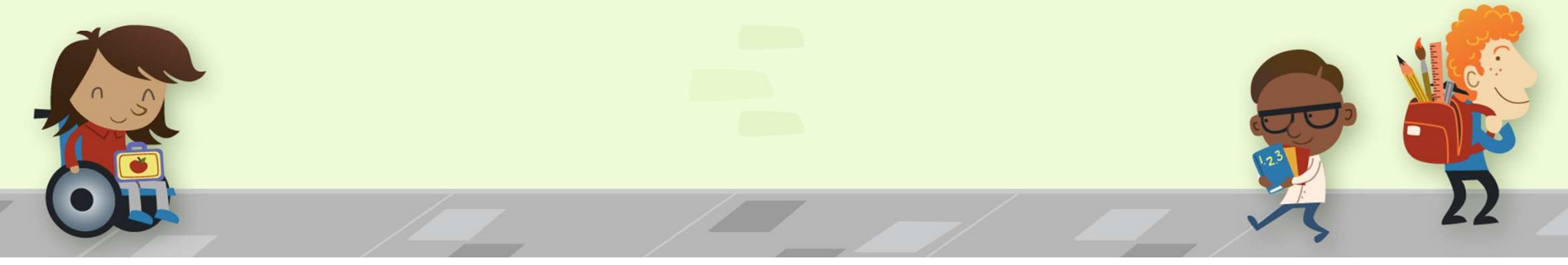

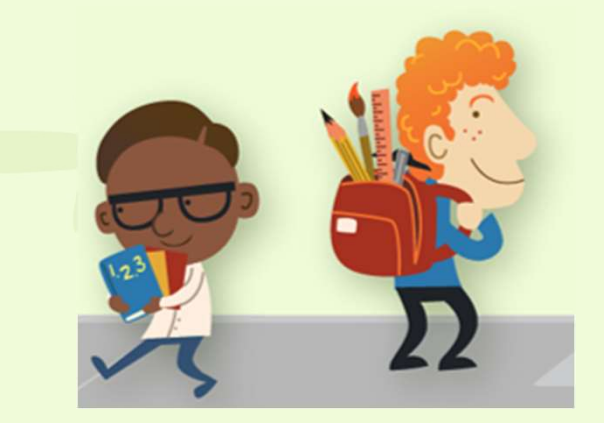

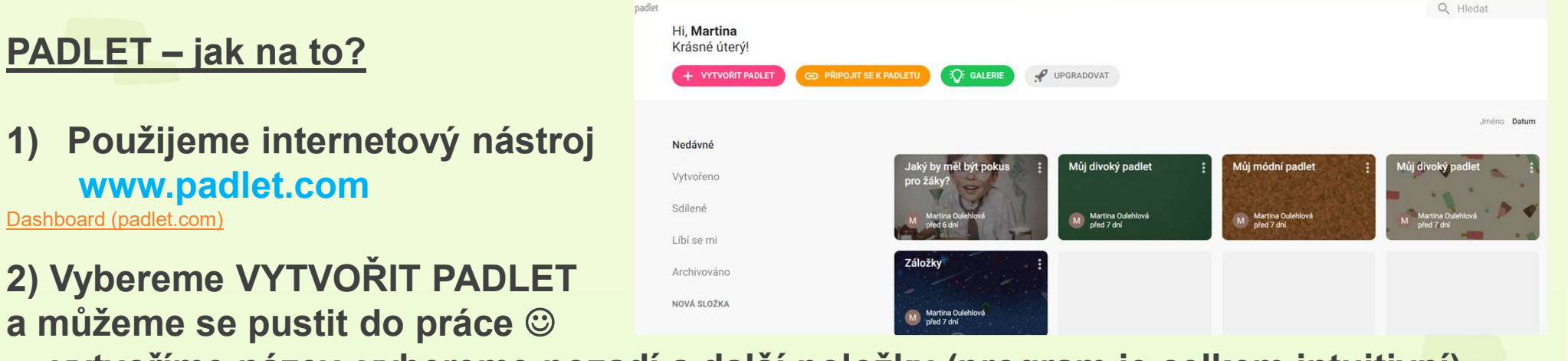

- vytvoříme název, vybereme pozadí a další položky (program je celkem intuitivní).
- Odkaz nasdílíme žákům do chatu a můžeme spustit společný brainstorming na určité téma – vzkazy je možné bodovat, komentovat, likeovat <sup>(2)</sup>.

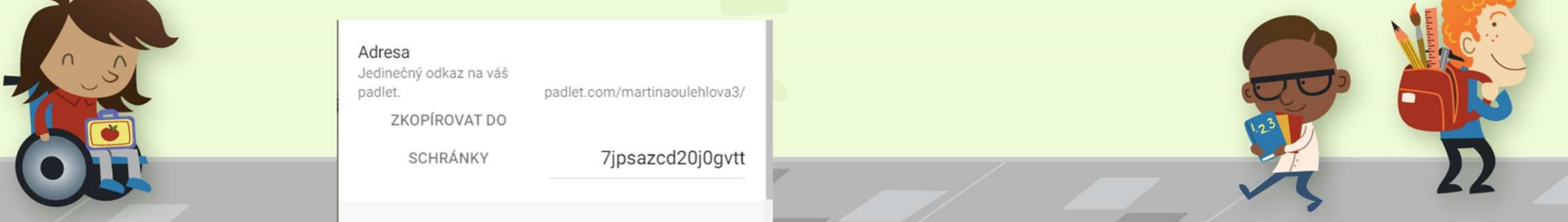

|                           | Opravit                                                                                                    |
|---------------------------|----------------------------------------------------------------------------------------------------|
|                           | <sub>Název</sub><br>Co můžeme jako učitelé udělat pro to, abychor                                                       |
| <u> DLET – jak na to?</u> | Popis<br>Naše společné nápady nás posunou dále:                                                                         |
|                           | lkona Žádný >                                                                                                    |
|                           | Adresa<br>Jedinečný odkaz na váš<br>padlet. padlet.com/martinaoulehlova3/<br>ZKOPÍROVAT DO<br>SCHRÁNKY 7jpsazcd20j0gvtt |
|                           | ZAVŘÍT Upravit ULOŽ                                                                                                    |
| i A                       | <sub>Název</sub><br>Co můžeme jako učitelé udělat pro to, abycho                                                        |
| 1 - S                     | Popis<br>Naše společné nápady nás posunou dále:                                                                         |
|                           | Výstřižek uložen do schránky<br>Po výběru této možnosti můžete obrázek<br>okomentovat a nasdílet.                       |
|                           |                                                                                                    |

7 AVĎÍT

PA

Uprovit

|      | ZRUŠIT          | Změnit formát                                                                         |
|------|-----------------|---------------------------------------------------------------------------------------|
|      | Vyberte nový fo | rmát pro tento padlet                                                                 |
| chor |                 | Zeď<br>Zabalte obsah do cihlového uspořádání.                                         |
|      |                 | Pod sebou<br>Zjednodušte obsah do snadno čitelného,<br>vertikálního proudu příspěvků. |
| ý >  |                 | <b>Mřížka</b><br>Uspořádejte obsah do boxů v řádcích.                                 |
| gvtt |                 | Polička<br>Rozdělit obsah do několika sloupců.                                        |
|      |                 | Konverzace                                                                            |

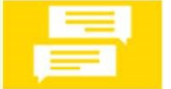

Mapa Přidejte obsah k bodům na mapě.

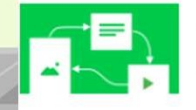

Plátno Rozdělte, seskupte a propojte obsah, jak se vám zlíbí.

Komunikujte v chatovacím prostředí.

4) Lze si vyhrát s designem a stylem Padletu.

NEVÝHODA FREE VERZE JE V OMEZENÉM POČTU MOŽNOSTÍ VYTVOŘENÝCH PADLETŮ (max. 5, pak musíme umazávat).

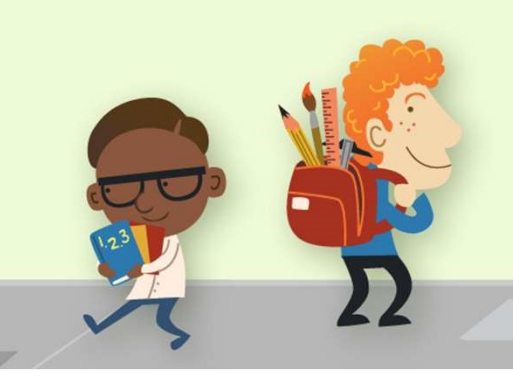

## JAMBOARD = PARKOVIŠTĚ OTÁZEK

1) Použijeme internetový nástroj: jamboard.google.com

2) Použijeme pokud chceme dát posluchačům možnost položit kdykoliv během semináře otázku a nechtějí rušit průběh, nebo pokud chceme realizovat brainstorming.

3) Nasdílíme na začátku setkání klíčovou otázku,

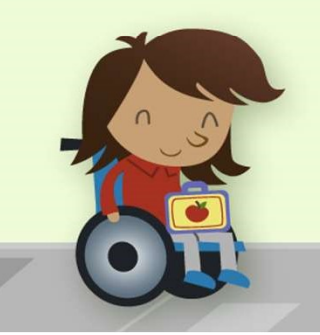

odkaz vložíme do chatu a ostatní mohou doplnit své příspěvky ANONYMNĚ.

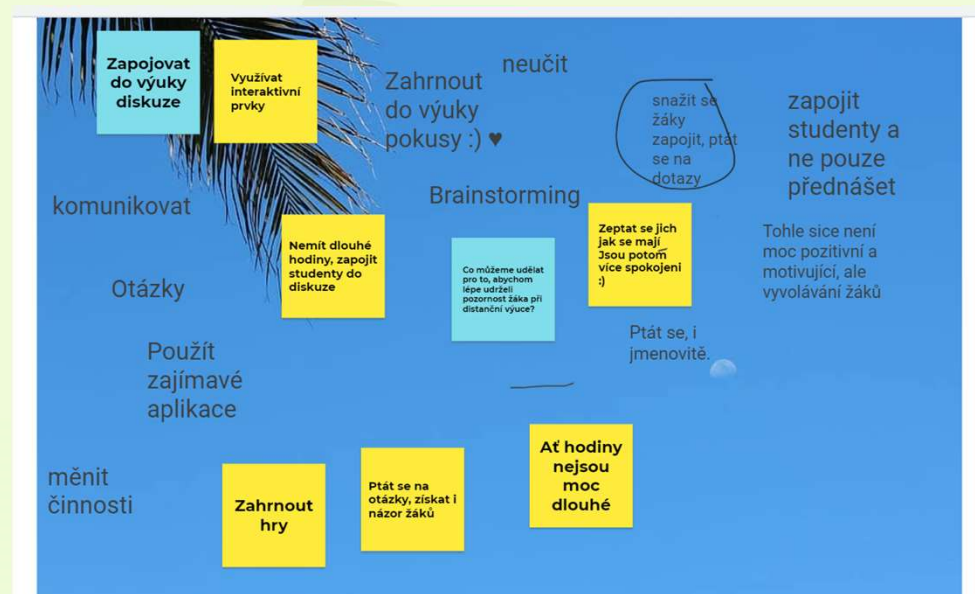

### JAMBOARD = PARKOVIŠTĚ OTÁZEK

Vygenerujeme URL odkaz pomocí tlačítka Sdílet v pravém horním rohu a nasdílíme do chatu online schůzky a můžeme zahájit společný brainstorming.

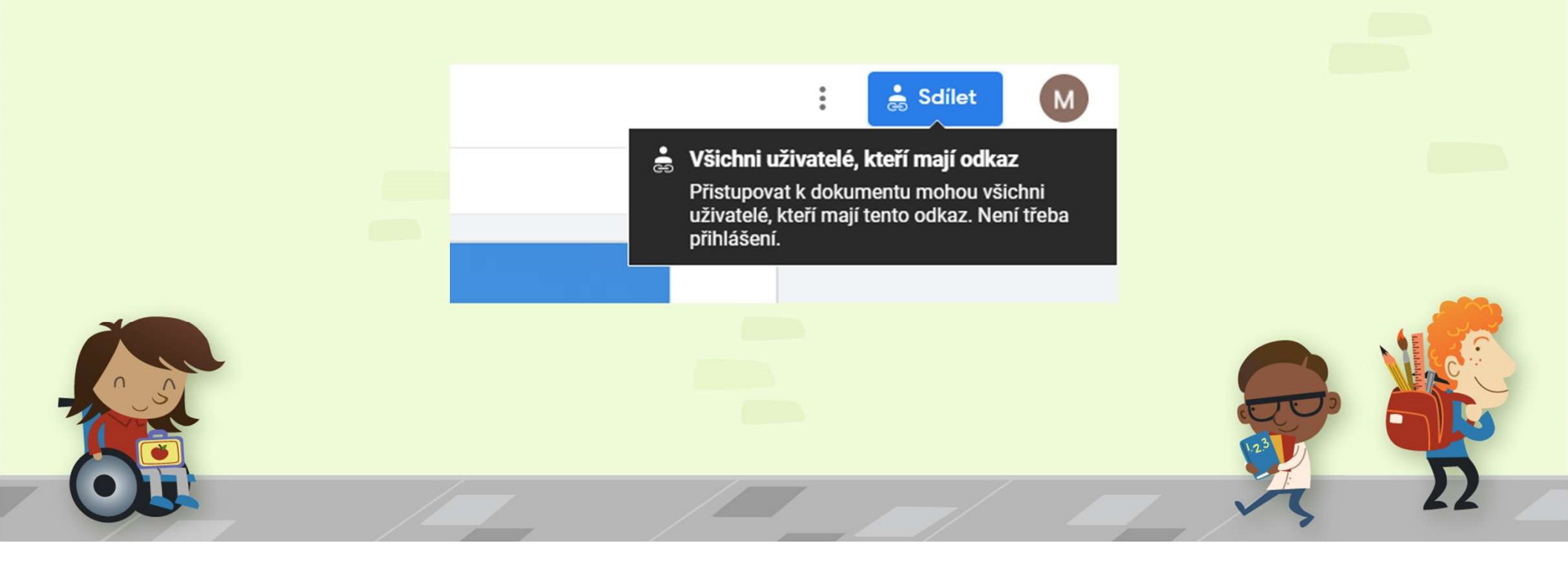

## MENTIMETER

1) Použijeme internetový nástroj www.mentimeter.com Interactive presentation software - Mentimeter

2) Mentimeter používáme, pokud chceme provést HLASOVÁNÍ tj. průzkum mínění žáků, nebo například pokud chceme vědět kolik % z našich posluchačů zná správnou odpověď ©.

3) Je možná registrace pomocí g-mailu nebo facebooku.

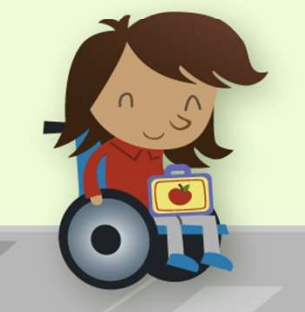

4) jakmile máte hotovou prezentaci, stisknete tlačítko PRESENT a je vygenerován kód, který žáci vyplní na <u>www.menti.com</u> podobně jako u Kahoot.

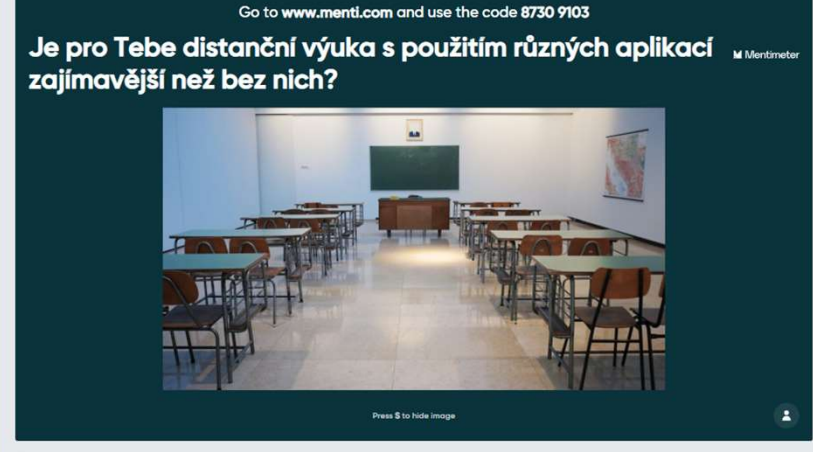

BETA T -+

## MENTIMETER

- NEVÝHODA ve free verzi můžeme vytvořit jen 2 slidy a omezený počet prezentací
- VÝHODA Výsledky hlasování a odpovědí si můžeme stáhnout a uložit a poté vymazat z prezentace, abychom prezentaci mohli opakovaně použít v další třídě nebo skupině.

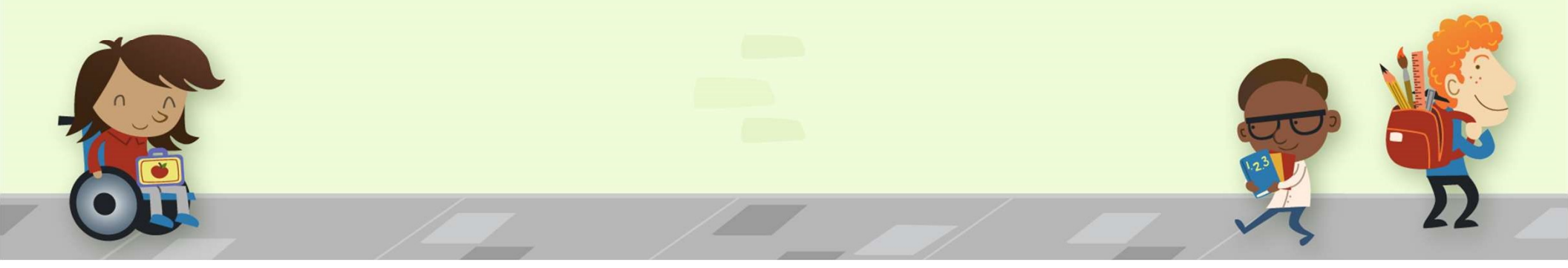

## **ORGPAD**

1) Použijeme internetový nástroj: https://orgpad.com/

2) Orgpad použijeme pokud chceme společně s posluchači tvořit myšlenkovou nebo pojmovou mapu během vyučovací hodiny.

 Můžeme využít i rezervoár již vytvořených orgpadů na webových stránkách od ostatních učitelů.

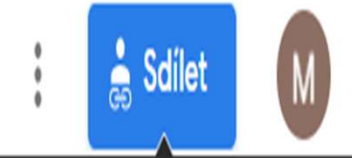

## 🛓 Všichni uživatelé, kteří mají odkaz

Přistupovat k dokumentu mohou všichni uživatelé, kteří mají tento odkaz. Není třeba přihlášení.

**ORGPAD** 

4) Můžeme vkládat do buněk obrázky, odkazy, filmy.

5) Můžeme nasdílet do chatu žákům odkaz na aktuální orgpad a dotvořit s nimi myšlenkovou nebo pojmovou mapu a uložit naše výsledky pro další práci v následujících hodinách atd.

6) Můžeme propojit mnoho pojmových map, které ve výuce vytváříme a dát tak pro žáky potřebné informace do souvislostí.

### ORGPAD

Společně vytvoříme myšlenkovou mapu tak, že klikneme na SDÍLET → vybereme v políčku Umožněte lidem .....tuto OrgStránku místo ČÍST možnost UPRAVIT→ zkopírujeme URL adresu sdíleného odkazu do Chatu v online hodině v MS Teams nebo jiné aplikaci.

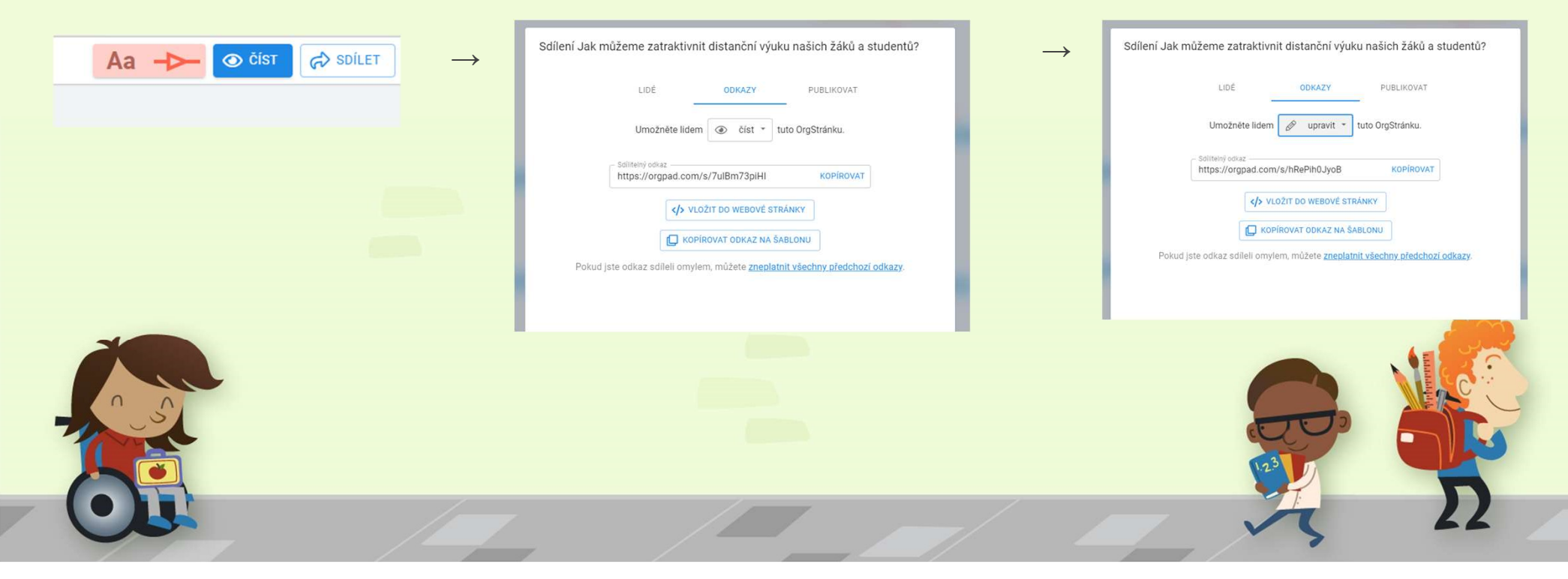

# Jak můžeme zatraktivnit distanční výuku našich žáků a studentů?

### **ORGPAD**

|    | Sdílení Jak můžeme zatraktivnit distanční výuku našich žáků a studentů?                    |      |
|----|--------------------------------------------------------------------------------------------|------|
|    | LIDÉ ODKAZY PUBLIKOVAT                                                                     |      |
|    | Umožněte lidem 💿 číst 👻 tuto OrgStránku.                                                   | _    |
|    | Sdílitelný odkaz       https://orgpad.com/s/7ulBm73piHI       KOPÍROVAT                    |      |
| _  |                                                                                            | -    |
|    | <b>Pokud jste odkaz sdíleli omylem, můžete <u>zneplatnit všechny předchozí odkazy</u>.</b> |      |
|    |                                                                                            |      |
|    | http://www.pedagogicke.info/2021/02/orgpad-skvely-<br>nastroj-pro-ucitele-i.html           |      |
| J. |                                                                                            | . 22 |

# Jak můžeme zatraktivnit distanční výuku našich žáků a studentů?

### COGGLE

## TIPY PRO TVOŘENÍ POJMOVÉ NEBO MYŠLENKOVÉ MAPY V ONLINE HODINĚ

• Existuje řada dalších aplikací v nichž se dá tvořit myšlenková nebo pojmová mapa, ne vždy je však možno sdílet odkaz a pracovat na ní společně

- Učitel převezme roli moderátora a zapisuje myšlenky a pojmy, které sdělují žáci ústně nebo v chatu
   výhoda je, že pomáhá utřídit pojmy žákům podle hierarchie.
  - Použijeme grafický software, ve kterém nám vyhovuje uživatelské prostředí a je cenově dostupný, popřípadě je k dispozici jeho freeverze např. coggle.it dostupný z <u>https://coggle.it</u> - zde je potřeba registrace

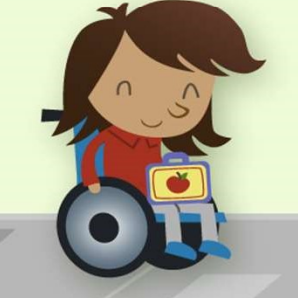

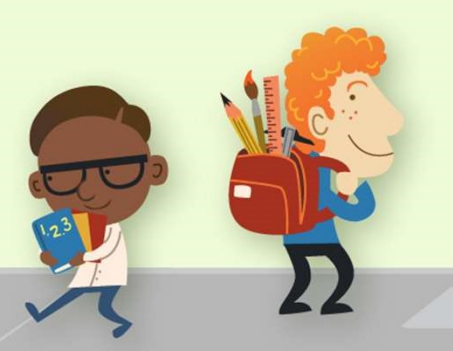

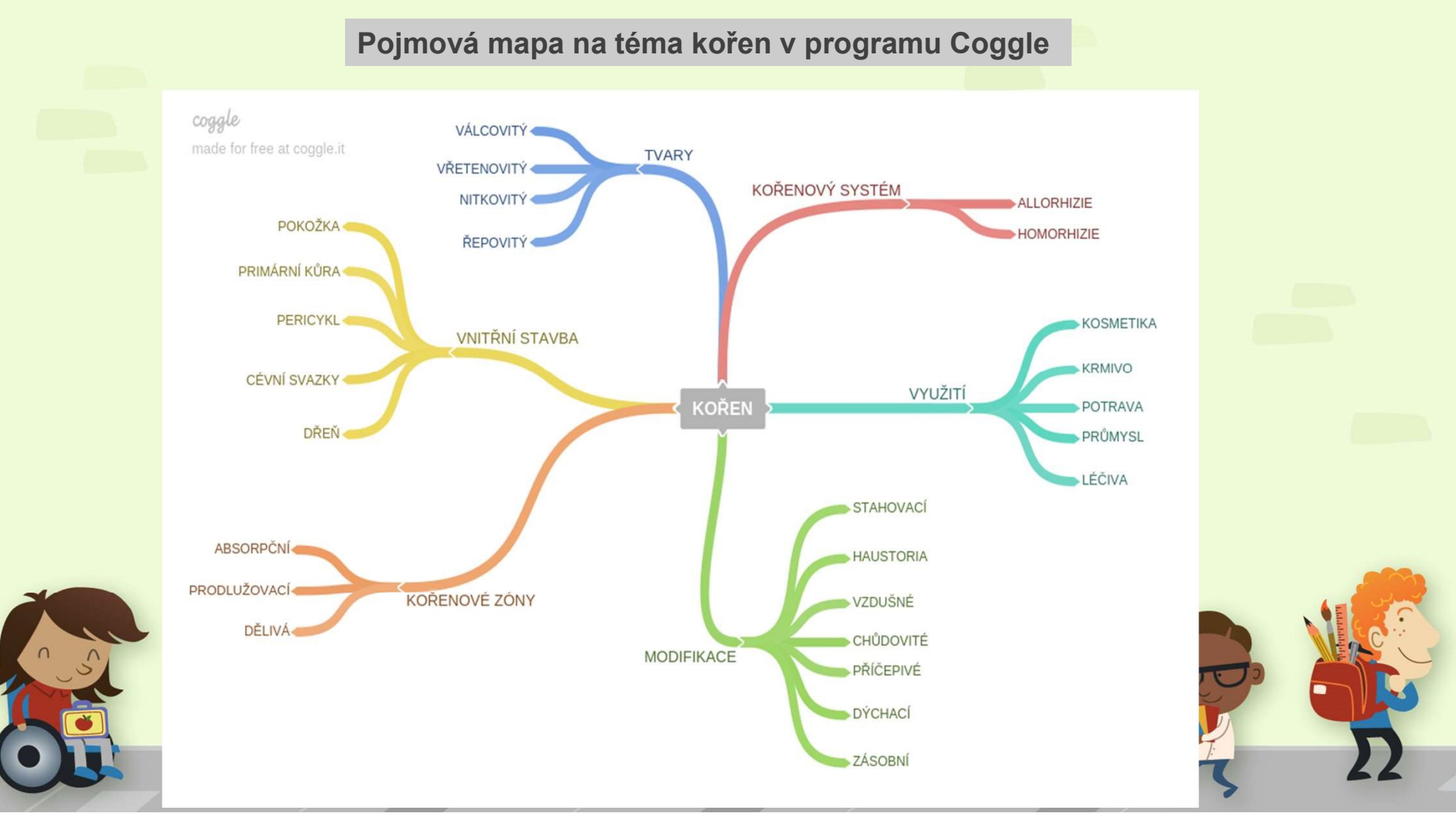

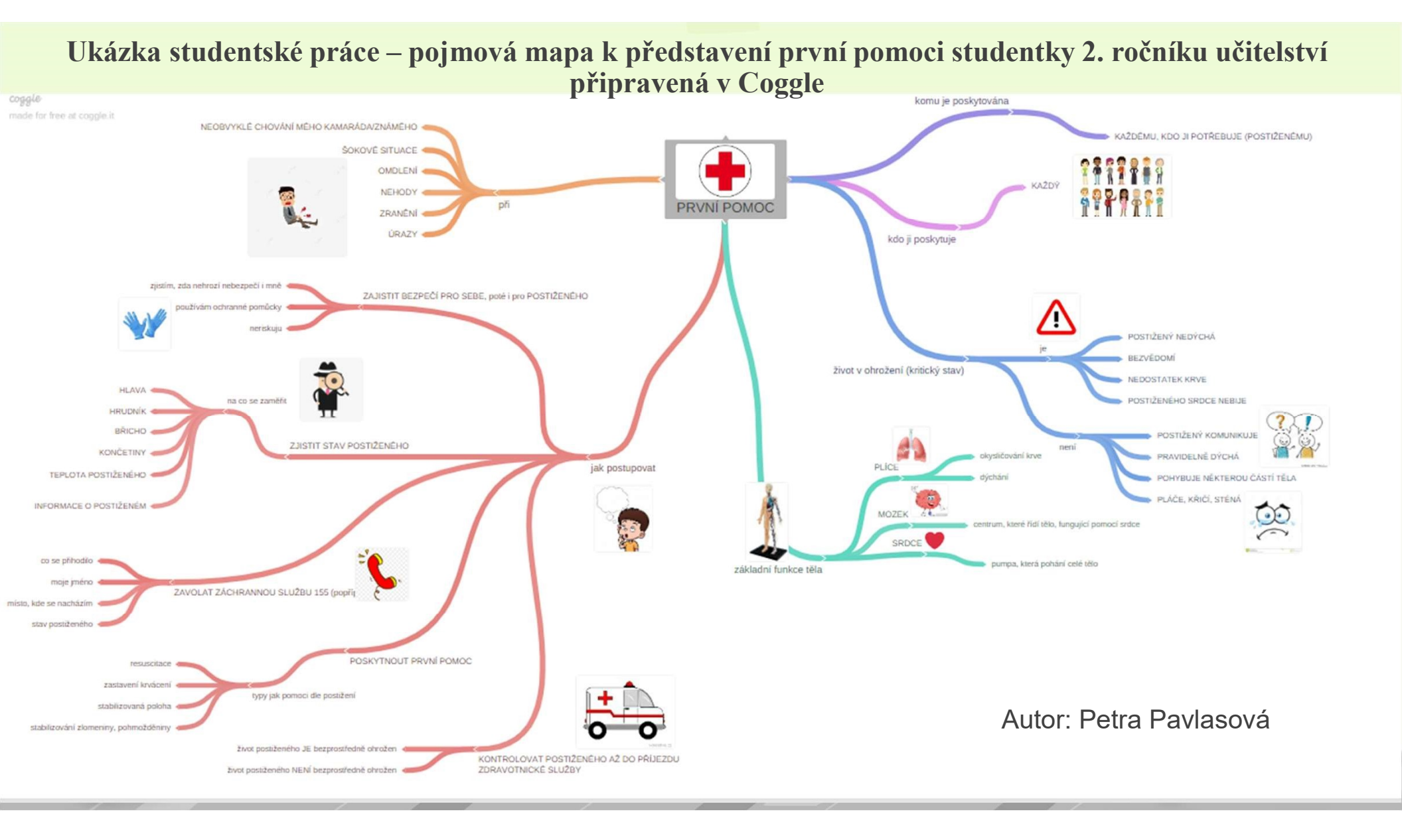

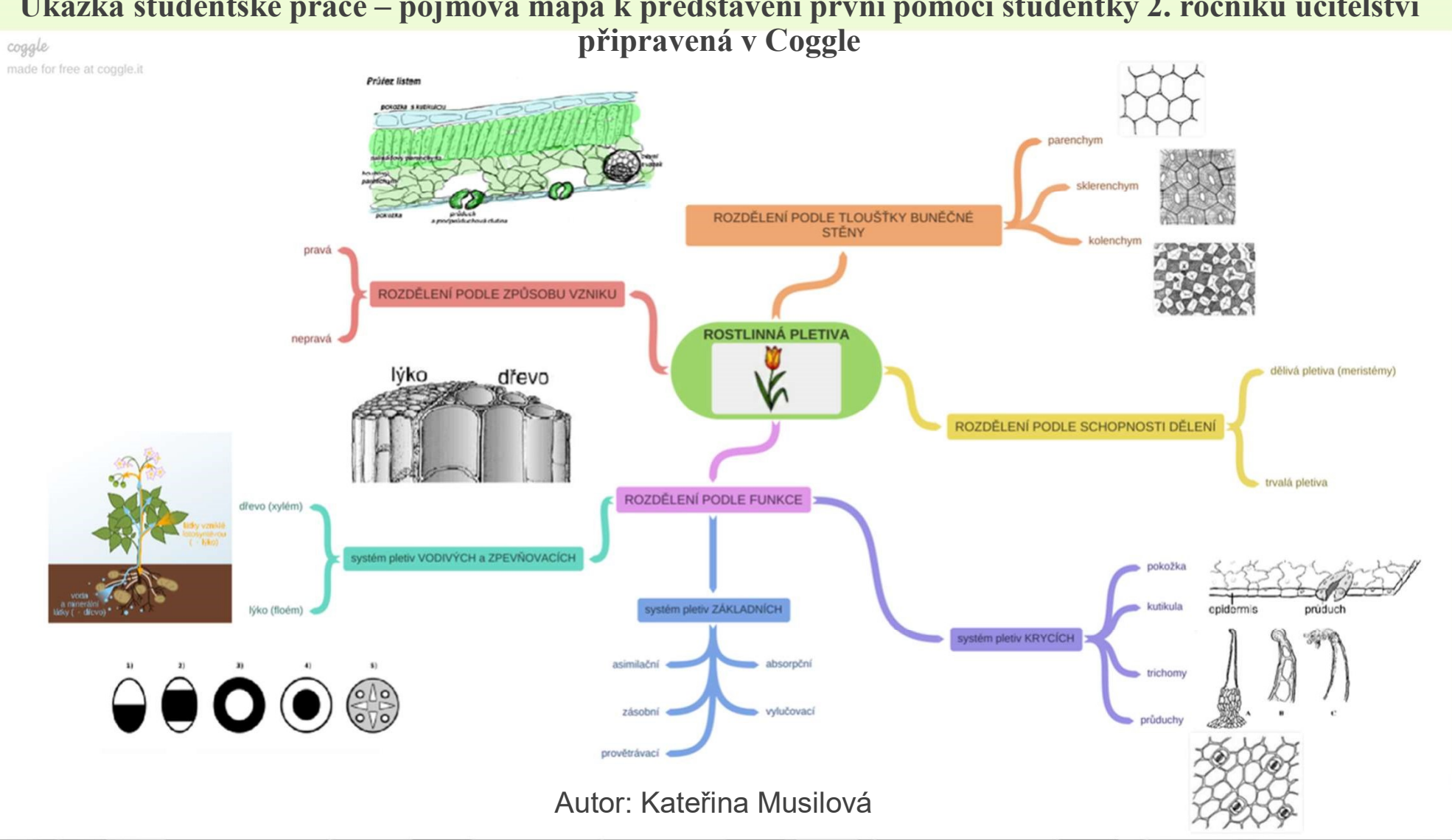

# Ukázka studentské práce – pojmová mapa k představení první pomoci studentky 2. ročníku učitelství

### XMIND, BUBBL, MINDMUP

- Další programy na tvorbu myšlenkové nebo pojmové mapy: <u>https://www.xmind.net/</u>
- Tvorba myšlenkových nebo pojmových map online: <u>https://bubbl.us/</u>
- https://www.mindmup.com/

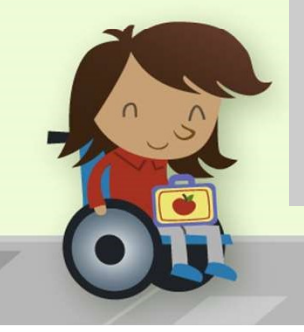

• Další: FreeMind, Freeplane, MindMeister

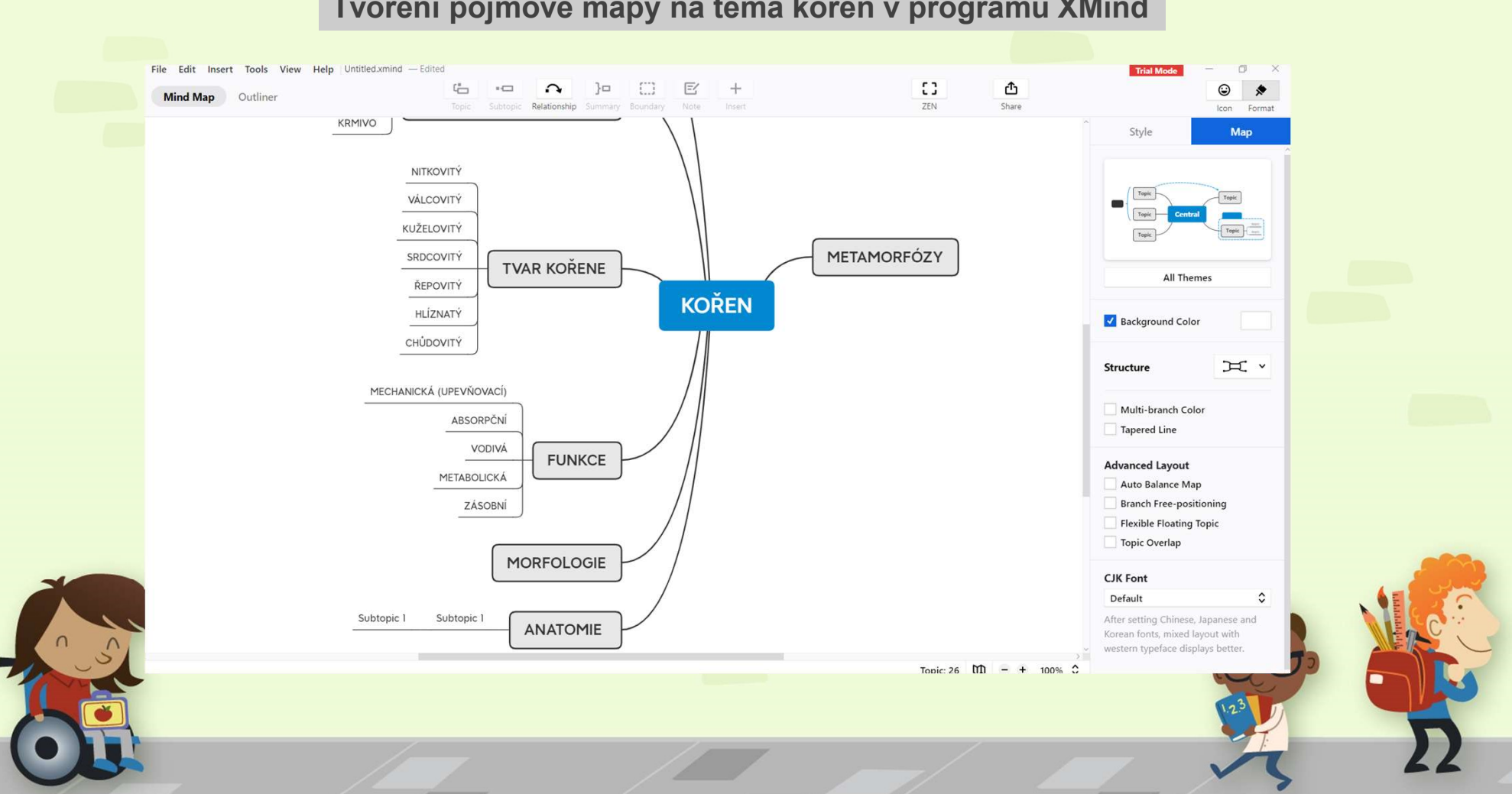

### Tvoření pojmové mapy na téma kořen v programu XMind

## Ukázka studentské práce – pojmová mapa k představení hippotearpie studentky 2. ročníku učitelství připravená v XMind

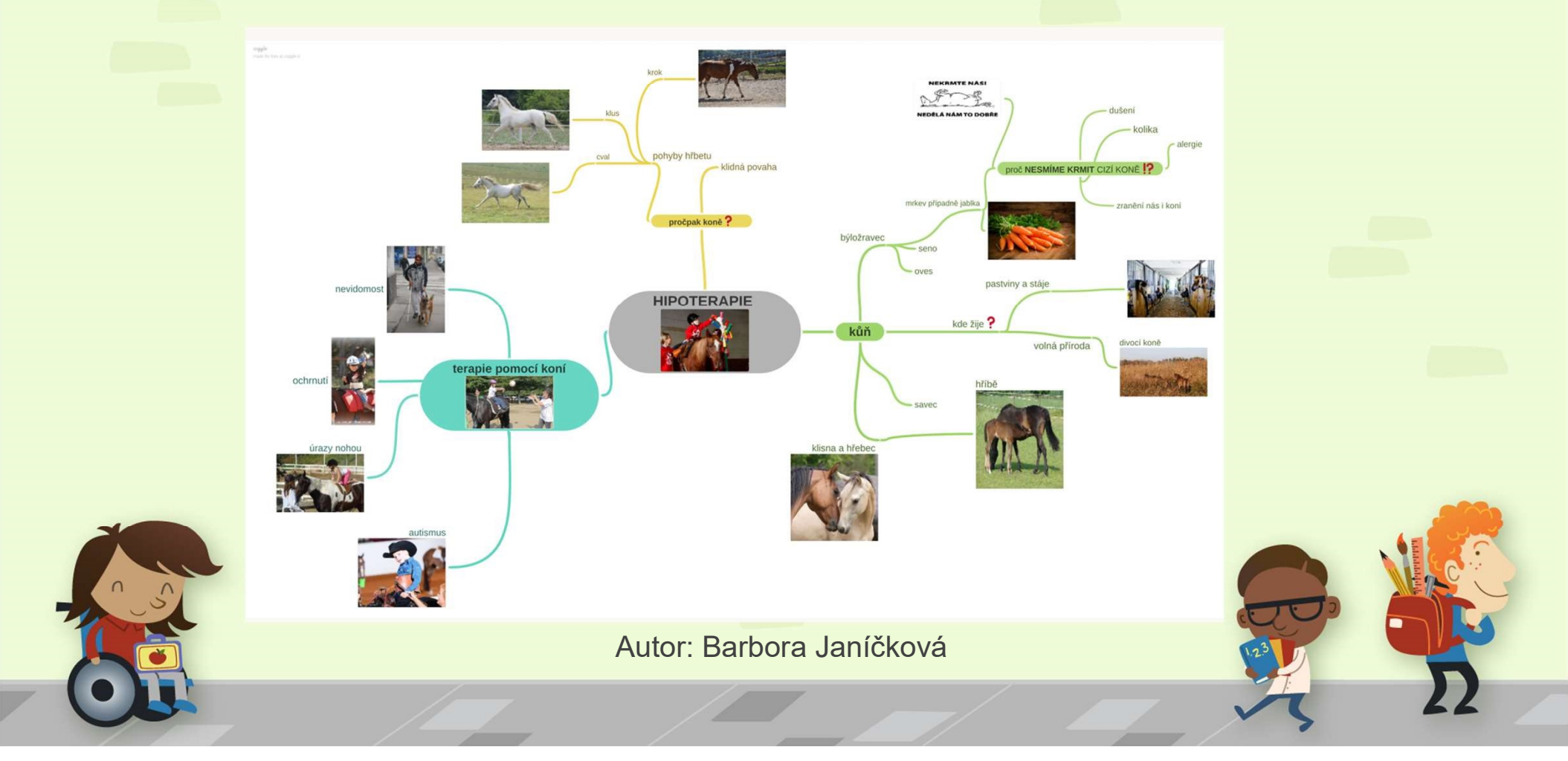

Myšlenkové a pojmové mapy

- Další užitečné odkazy:
- Moderní vyučovací metody 2.díl

http://www.ctenarska-gramotnost.cz/projektove-vyucovani/pvmetody/metody-2

• The Art of Seduction Mind Map will help you become a modern day Don Juan or Casanova.

http://www.mindmapart.com/art-of-seduction-mind-map-adam-sicinski/

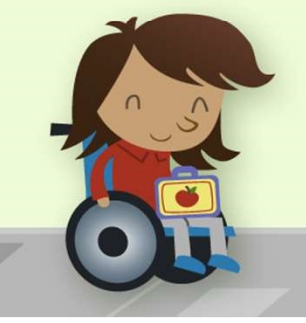

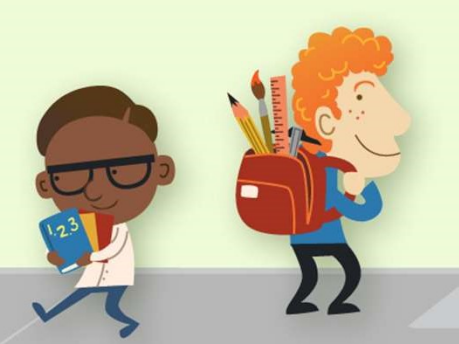

## Jak můžeme ozvláštnit distanční výuku našich žáků a studentů? NÁSTROJ LEARNINGAPPS

- 1) Použijeme internetový nástroj https://learningapps.org/
- 2) <u>LearningApps p</u>oužíváme, pokud chceme připravit pro posluchače zajímavé úkoly, například seřazení pojmů na škále.
- Je možná registrace na základě uživatelského jména, emailu a hesla.
   Aplikaci je možné nastavit v různých

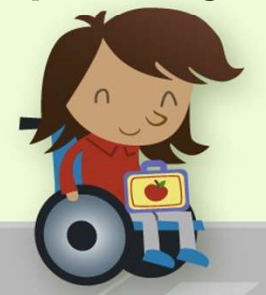

jazycích.

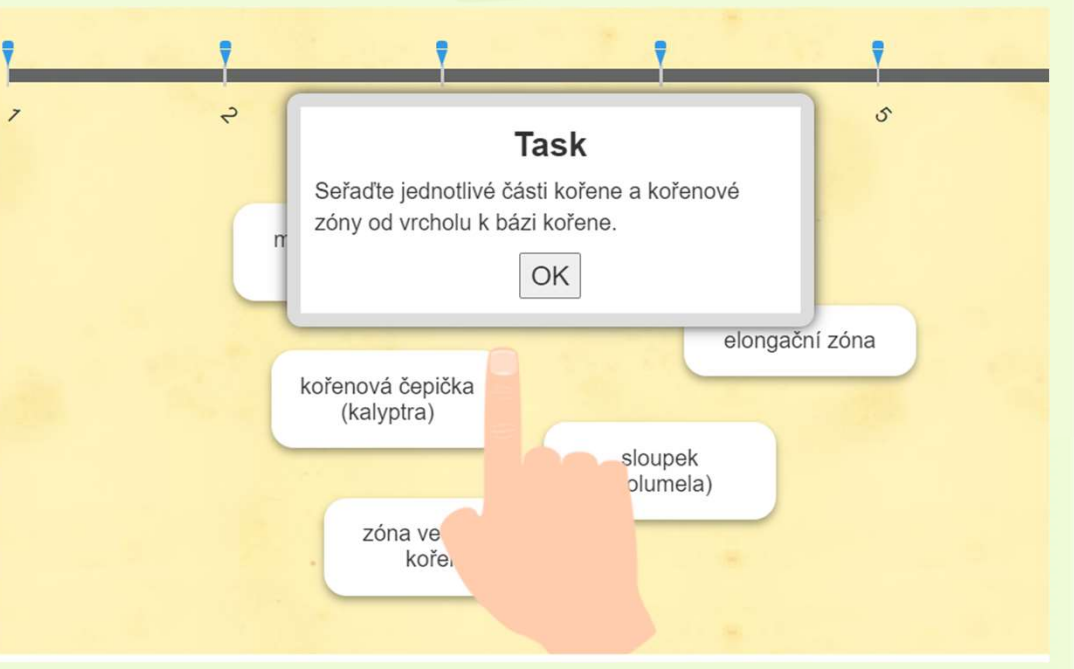

## Jak můžeme ozvláštnit distanční výuku našich žáků a studentů? NÁSTROJ LEARNINGAPPS

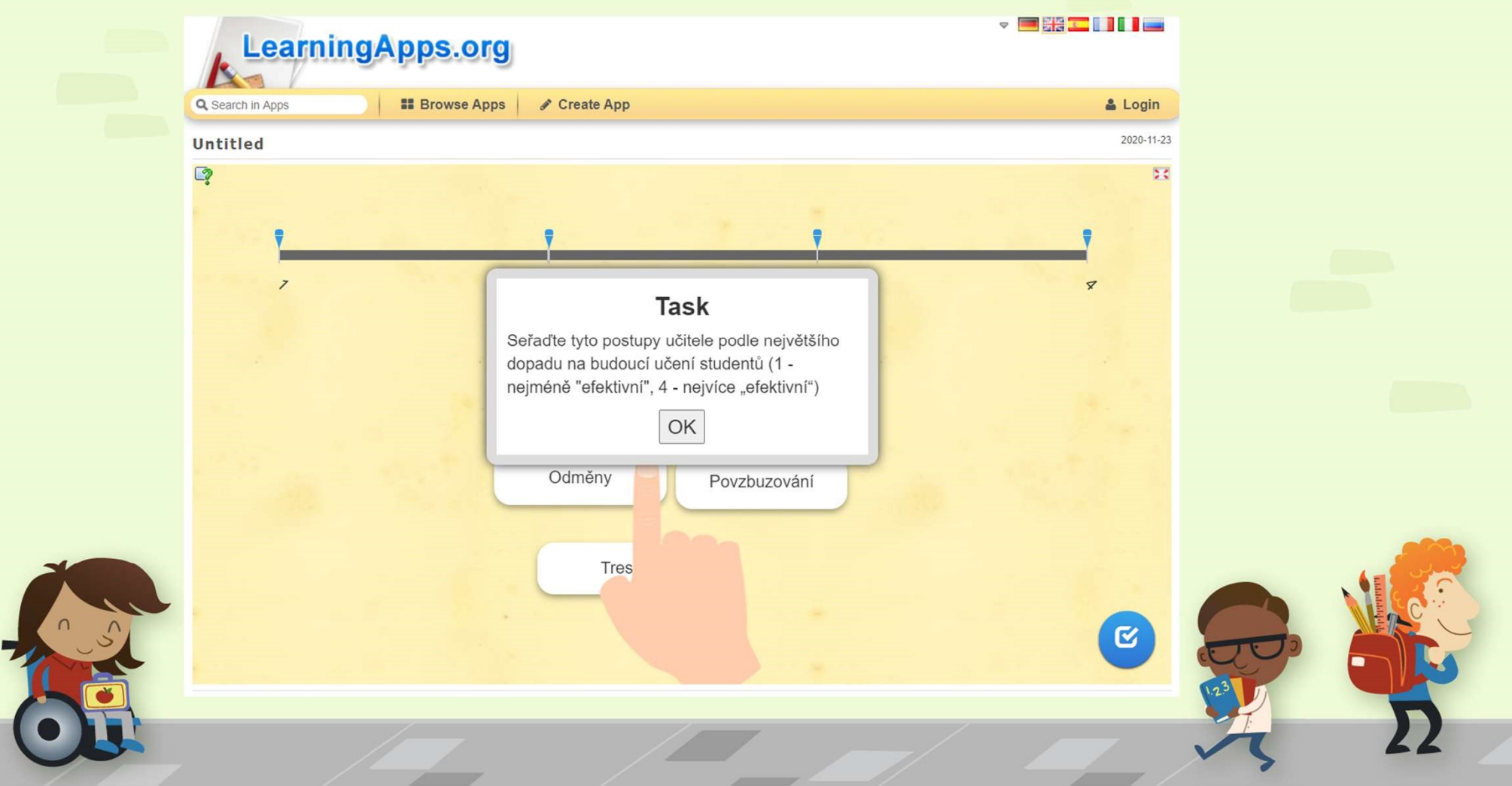

## Jak můžeme ozvláštnit distanční výuku našich žáků a studentů? NÁSTROJ LEARNINGAPPS

n

| Kořenové zóny                  |            |                        |                |                | 2021-03-15      |      |             |
|--------------------------------|------------|------------------------|----------------|----------------|-----------------|------|-------------|
| C?                             |            |                        |                |                | 53              |      |             |
|                                |            |                        |                | - 18 - T       |                 |      |             |
|                                |            | 9                      | 7              | 5              | 6               |      |             |
| kořenová čepička<br>(kalyptra) | sloupek    |                        |                |                |                 |      |             |
| - 1 +                          | (kolumeia) | meristematická<br>zóna | elongační zóna | absorpční zóna | zóna vedlejších |      |             |
|                                |            | - 3 +                  | - 4 +          | - 5 +          | kořenů          |      |             |
|                                |            |                        |                |                |                 |      |             |
|                                |            |                        |                |                |                 |      |             |
|                                |            |                        |                |                |                 |      |             |
|                                |            |                        |                |                |                 |      | 1           |
|                                |            |                        |                |                |                 |      | Name of     |
|                                |            |                        |                |                |                 | 1010 |             |
|                                |            |                        |                |                | C               |      | and and the |

## OSMISMĚRKA – jak na to?

- Použijeme internetový nástroj www.puzzlemaker.com
   Online Puzzlemaker | Create Your Own Puzzle | Discovery Education Puzzlemaker
- 2) Vybereme WORD SEARCH PUZZLE (osmisměrka)
- 3) Step 1-3 můžeme přeskočit, ve Step 4 přepneme na text (html), Step 5 můžeme nechat All Uppercase Letters (všechna velká písmena).

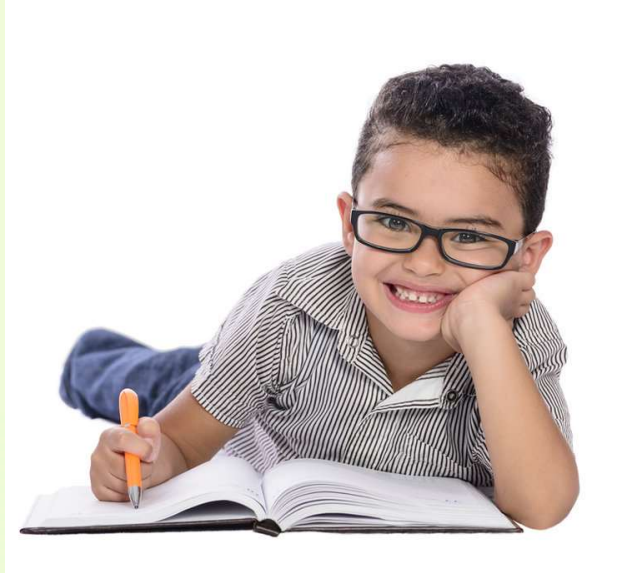

2424362-img-psani-skolak-kluk-dcera-drzeni-tuzky-v0.jpg (978×727) (cncenter.cz)

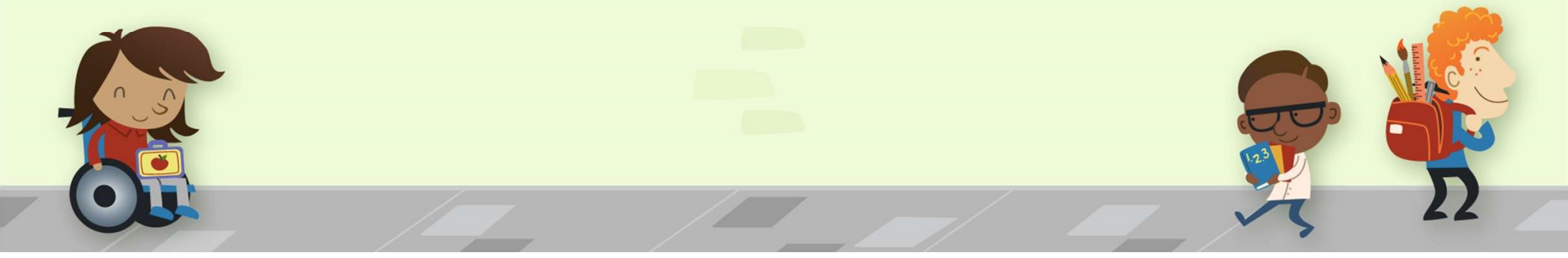

## OSMISMĚRKA – jak na to?

4) Ve Step 6 napíšeme 10 slov pod sebe bez diakritiky (musíme pak upozornit žáky, že hledaná slova jsou bez háčků a čárek). Pokud chceme použít slovní spojení, musíme ho napsat bez mezery.

5) Step 7 můžeme nechat zaškrtnutý.

6) Potvrdíme ve Step 8 Check your puzzles.

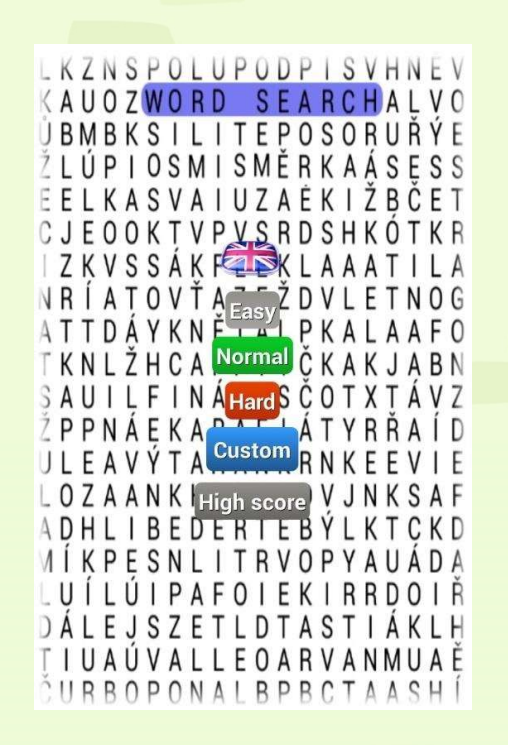

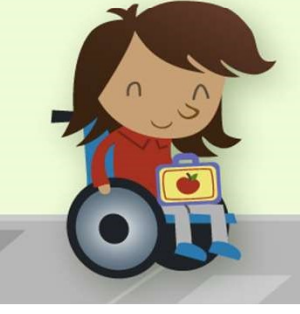

## OSMISMĚRKA – jak na to?

7) Vytvořenou osmisměrku můžeme buď rovnou vytisknout nebo si ji přeneseme do MS Word → Využijeme klávesovou zkratku Windows+Shift+S a zhotovíme výstřižek (má dobrou kvalitu na rozdíl od PrtSc).

8) Osmisměrku v MS Word pojmenujeme a zkopírujeme pod n<mark>i slov</mark>a, která mají žáci hledat.

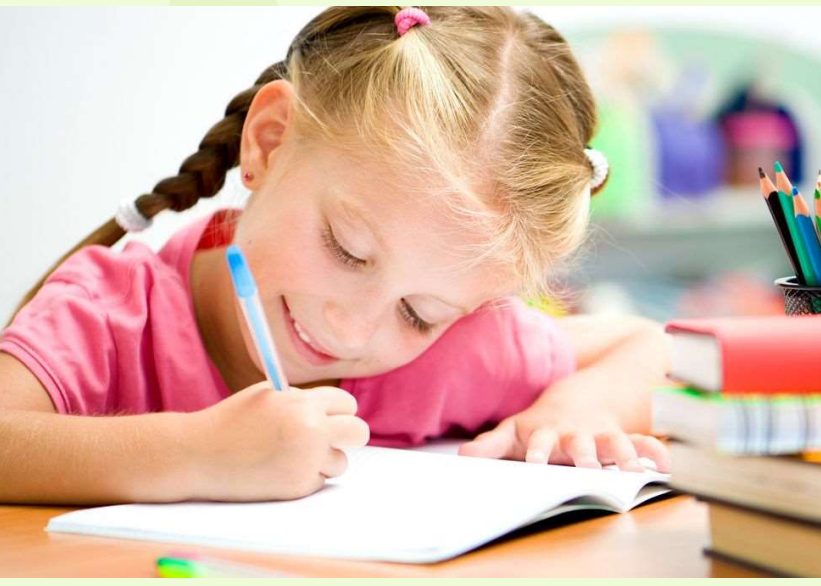

7cPUO.jpeg (1200×675) (sdn.cz)

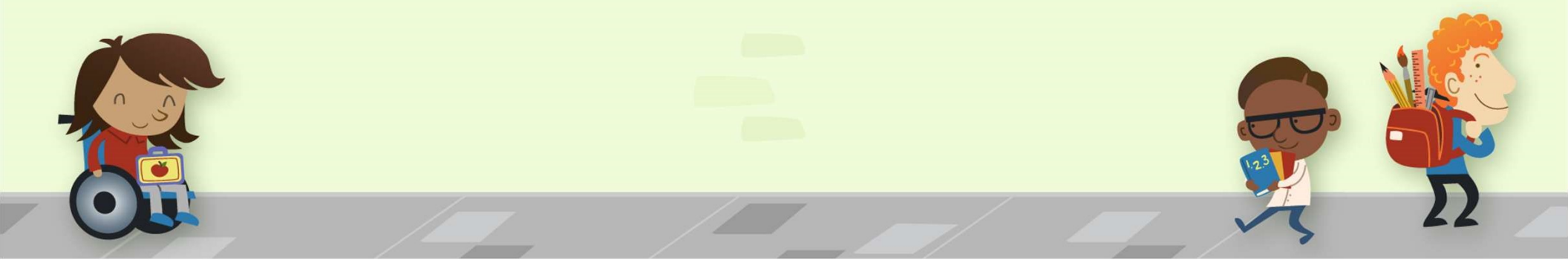

## OSMISMĚRKA – jak na to?

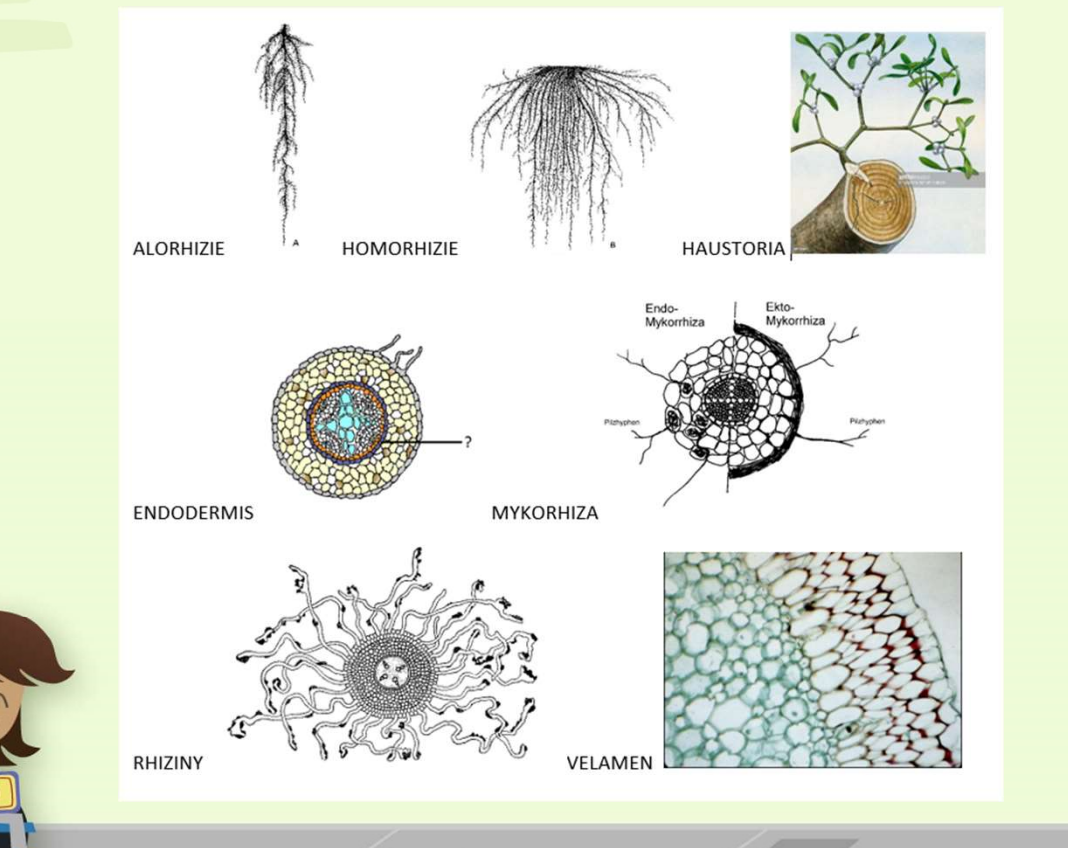

- 9) Aby bylo hledání zábavnější nahradíme slova obrázky. Vybereme v horní liště VLOŽENÍ
- → OBRÁZKY
- $\rightarrow$  TOTO ZAŘÍZENÍ, OBRÁZKY Z FOTOBANKY, ONLINE OBRÁZKY

10) Pokud si nejsme jisti, že by žáci obrázky bezpečně rozpoznali, můžeme ponechat slovo i obrázek.

## OSMISMĚRKA – jak na to?

11) Výsledek naší práce předložíme žákům na úvod hodiny pro aktivizaci a zopakování učiva, popřípadě můžeme osmisměrku použít jako domácí úkol nebo úkol pro zlepšení známky za aktivitu <sup>(2)</sup>.
Vhodná aktivita pro distanční i prezenční výuku <sup>(2)</sup>.

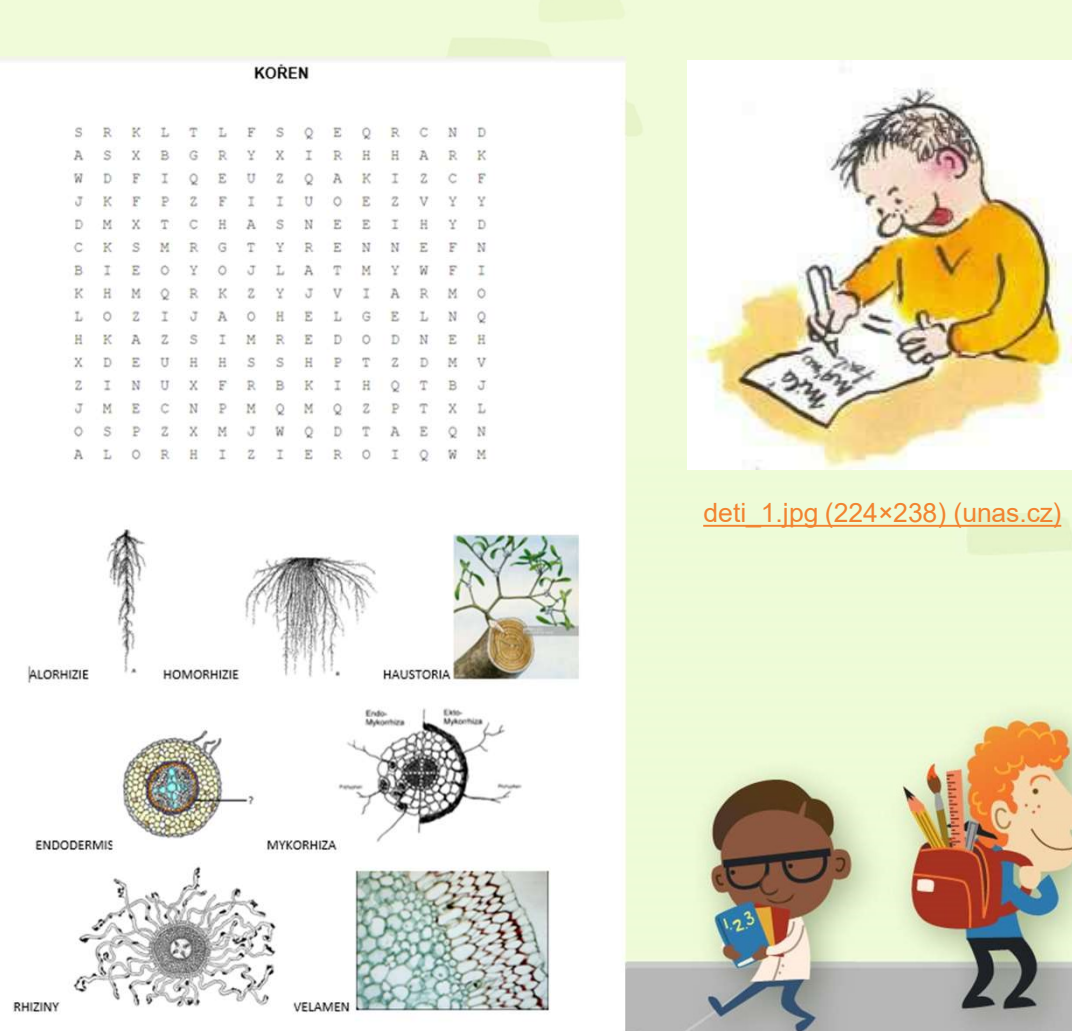

### Ukázka studentské práce – osmisměrka k zopakování genetiky studentky 2. ročníku učitelství

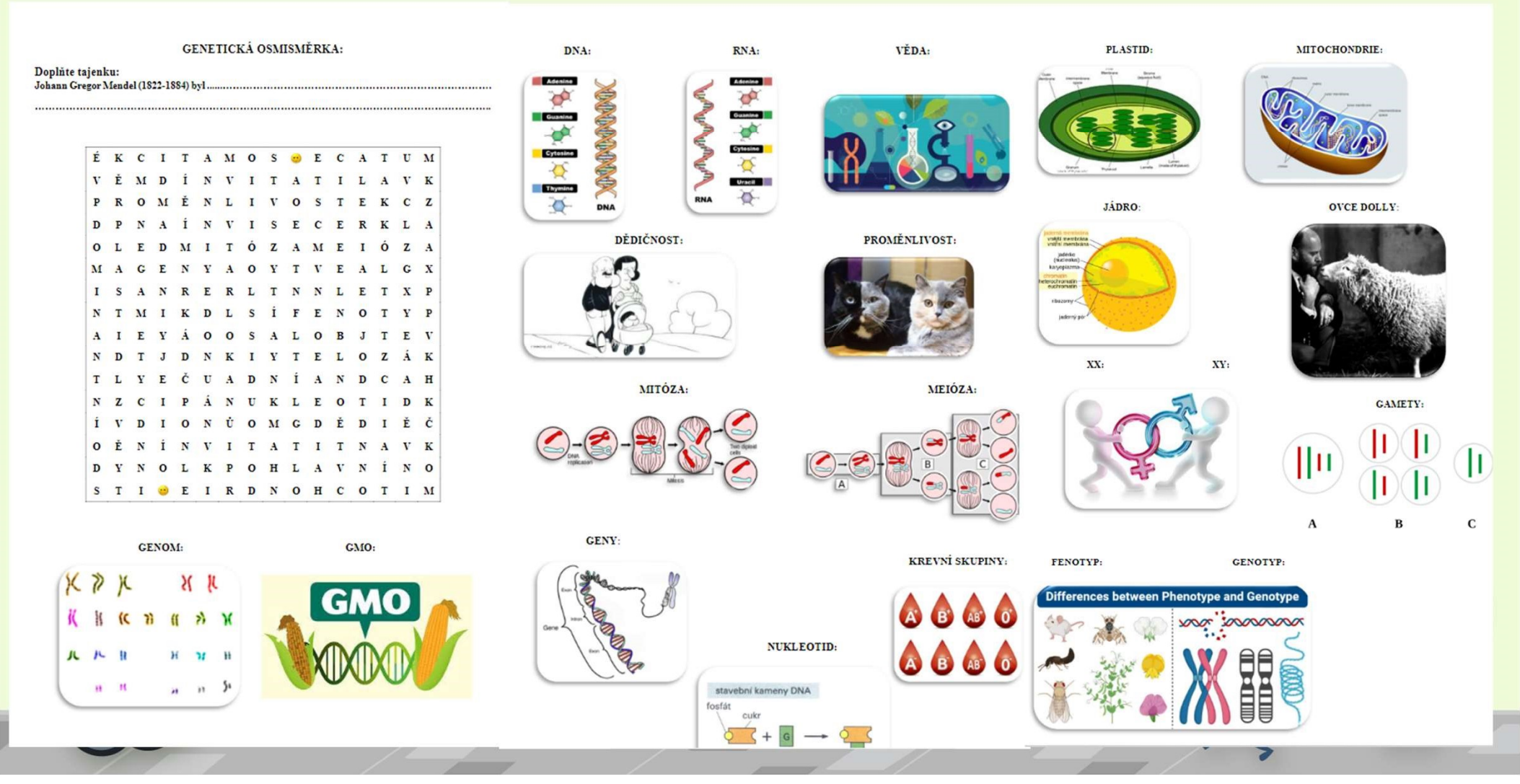

### Ukázka studentské práce – osmisměrka k zopakování genetiky studentky 2. ročníku učitelství

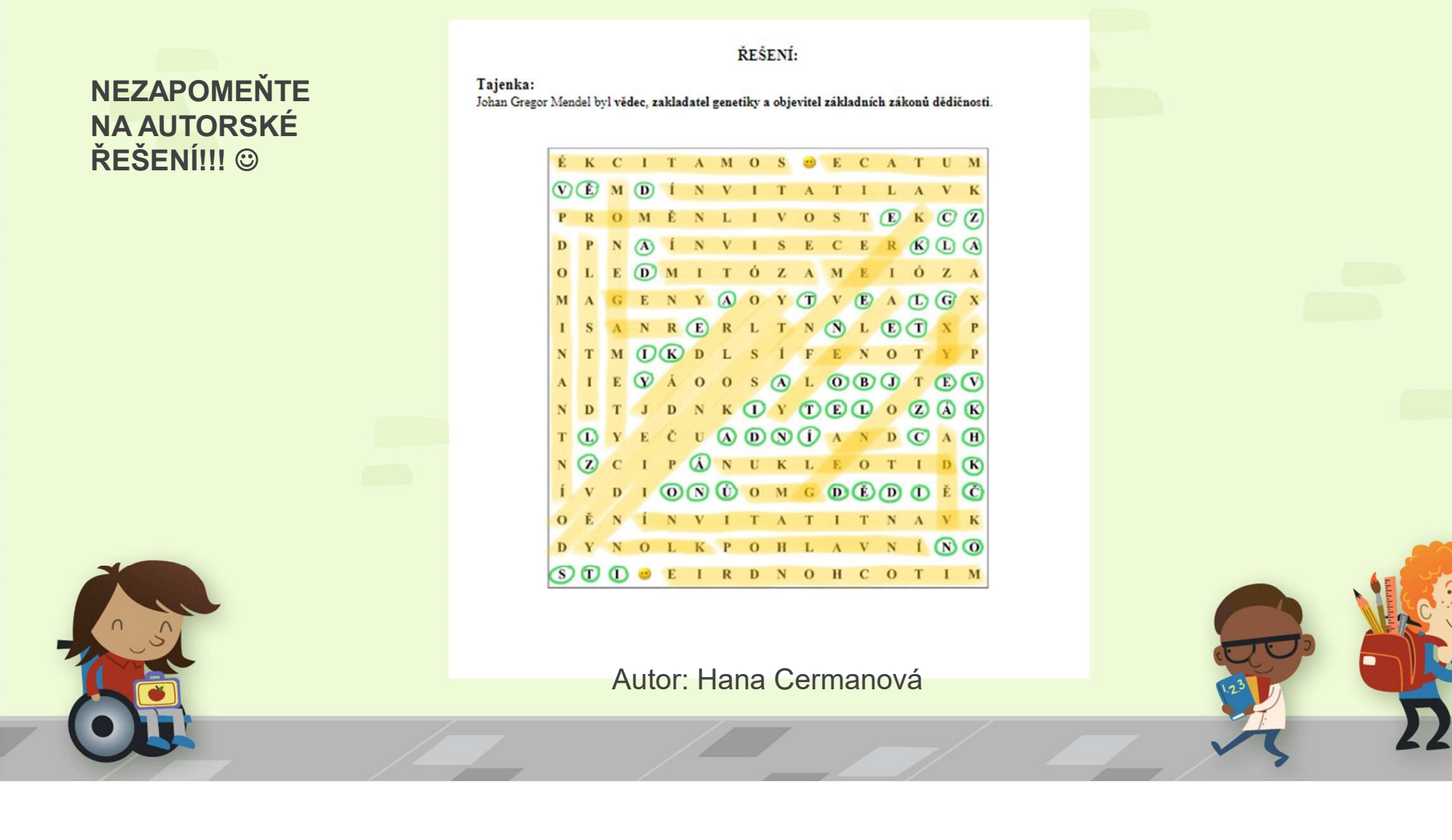

Ať se vám daří zpestřit prezenční i distanční hodiny a efektivně a příjemně prožijete čas s vašimi žáky a studenty.

# DĚKUJEME ZA POZORNOST 🖾 😂 🏵

# Martina Oulehlová a Barbora Mieslerová

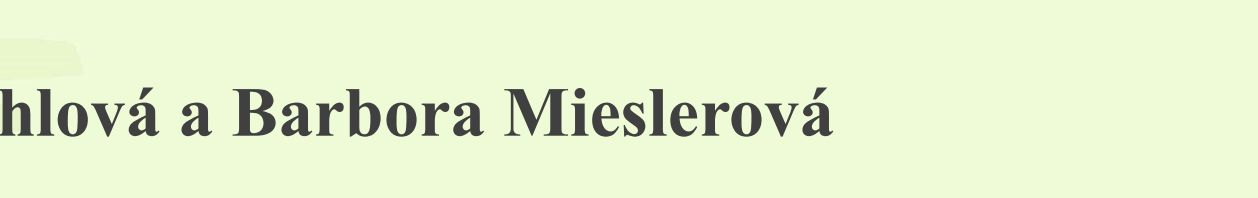

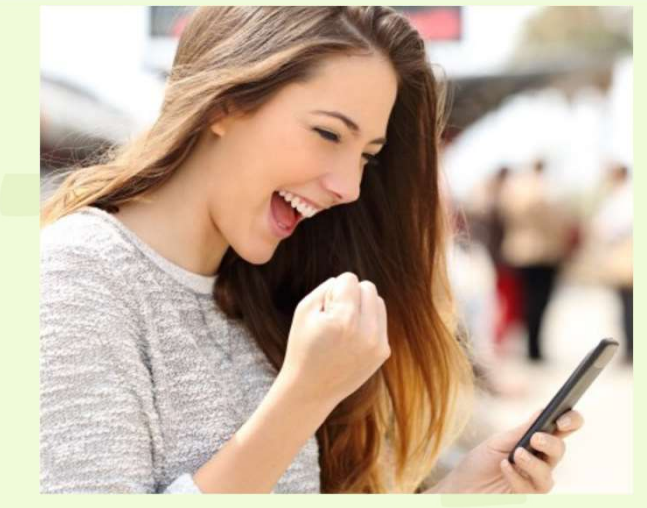

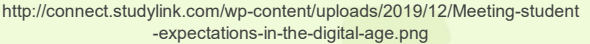

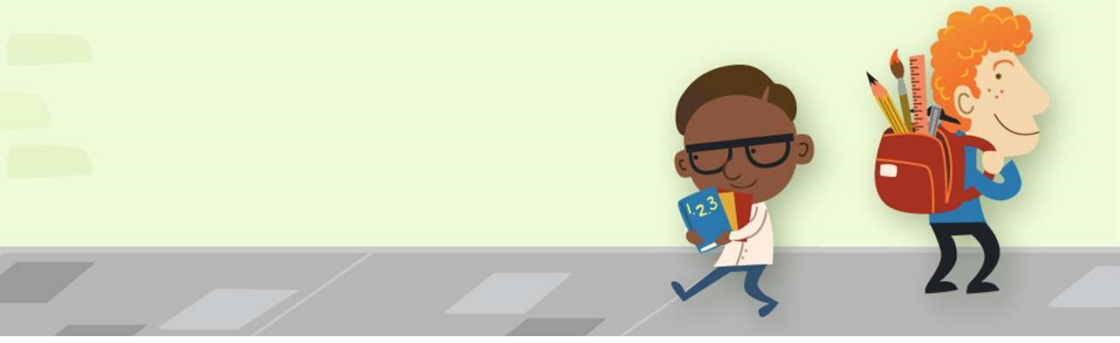